# SIEMENS

# SIMATIC NET

Installationsanleitung Installation Instructions

C79000-N8974-C002-01

Ausgabe/Release 12/2001

CP 1612

6GK1161-2AA00

Nachfolgend finden Sie Informationen in deutscher Sprache. This document contains information in English.

C79000-N8974-C002-01 © SIEMENS AG 2001 Änderungen vorbehalten Subject to change

Siemens Aktiengesellschaft

## Sprachenverzeichnis Language Versions

| Installationsanleitung, deutschSeite |      | 3  |
|--------------------------------------|------|----|
|                                      |      |    |
| Installation Instructions, English   | Page | 47 |

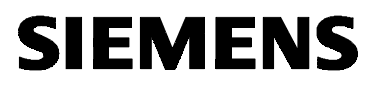

# SIMATIC NET

Installationsanleitung

C79000-N8974-C002-01

Ausgabe 12/2001

## CP 1612

6GK1161-2AA00

Nachfolgend finden Sie Informationen in deutscher Sprache.

## Klassifizierung der Sicherheitshinweise

Dieses Dokument enthält Hinweise, die Sie zu Ihrer persönlichen Sicherheit sowie zur Vermeidung von Sachschäden beachten müssen. Die Hinweise sind durch ein Warndreieck hervorgehoben und je nach Gefährdungsgrad folgendermaßen dargestellt:

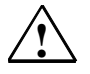

#### Gefahr

bedeutet, dass Tod, schwere Körperverletzung eintreten **wird**, wenn die entsprechenden Vorsichtsmaßnahmen nicht getroffen werden.

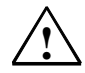

#### Warnung

bedeutet, dass Tod, schwere Körperverletzung eintreten **kann**, wenn die entsprechenden Vorsichtsmaßnahmen nicht getroffen werden.

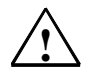

#### Vorsicht

mit Warndreieck bedeutet, dass eine leichte Körperverletzung eintreten kann, wenn die entsprechenden Vorsichtsmaßnahmen nicht getroffen werden.

#### Vorsicht

ohne Warndreieck bedeutet, dass ein Sachschaden eintreten kann, wenn die entsprechenden Vorsichtsmaßnahmen nicht getroffen werden.

#### Achtung

bedeutet, dass ein unerwünschtes Ergebnis oder Zustand eintreten kann, wenn der entsprechende Hinweis nicht beachtet wird.

#### Hinweis

ist eine wichtige Information über das Produkt, die Handhabung des Produktes oder den jeweiligen Teil der Dokumentation, auf den besonders aufmerksam gemacht werden soll und deren Beachtung wegen eines möglichen Nutzens empfohlen wird.

Copyright Siemens AG 2001, All rights reserved

Weitergabe sowie Vervielfältigung dieser Unterlage, Verwertung und Mitteilung ihres Inhalts ist nicht gestattet, soweit nicht ausdrücklich zugestanden. Zuwiderhandlungen verpflichten zu Schadensersatz. Alle Rechte vorbehalten, insbesondere für den Fall der Patenterteilung oder GM-Eintragung.

#### Siemens AG

Bereich Automatisierungs- und Antriebstechnik Geschäftsgebiet Industrie-Automatisierungssysteme Postfach 48 48, D-90327 Nürnberg

#### Haftungsausschluss

Wir haben den Inhalt der Druckschrift auf Übereinstimmung mit der beschriebenen Hard- und Software geprüft. Dennoch können Abweichungen nicht ausgeschlossen werden, so dass wir für die vollständige Übereinstimmung keine Gewähr übernehmen. Die Angaben in dieser Druckschrift werden regelmäßig überprüft und notwendige Korrekturen sind in den nachfolgenden Auflagen enthalten. Für Verbesserungsvorschläge sind wir dankbar.

C79000-N8974-C002-01 © Siemens AG 2001 Technische Änderungen vorbehalten.

Printed in the Federal Republic of Germany

#### Marken

SIMATIC<sup>®</sup>, SIMATIC NET<sup>®</sup>, SINEC<sup>®</sup> und SIMATIC NET Networking for Industry<sup>®</sup> sind eingetragene Marken der Siemens AG.

Die übrigen Bezeichnungen in dieser Schrift können Marken sein, deren Benutzung durch Dritte für deren Zwecke die Rechte der Inhaber verletzen können.

## Sicherheitstechnische Hinweise zu Ihrem Produkt

Bevor Sie das hier beschriebene Produkt einsetzen, beachten Sie bitte unbedingt die nachfolgenden sicherheitstechnischen Hinweise.

#### **Qualifiziertes Personal**

Inbetriebsetzung und Betrieb eines Gerätes dürfen nur von qualifiziertem Personal vorgenommen werden. Qualifiziertes Personal im Sinne der sicherheitstechnischen Hinweise dieses Handbuchs sind Personen, die die Berechtigung haben, Geräte, Systeme und Stromkreise gemäß den Standards der Sicherheitstechnik in Betrieb zu nehmen, zu erden und zu kennzeichnen.

#### Bestimmungsgemäßer Gebrauch von Hardware-Produkten

Beachten Sie bitte zum bestimmungsgemäßen Gebrauch von Hardware-Produkten die entsprechende Hardware-Installationsanleitung.

## Bestimmungsgemäßer Gebrauch von Software-Produkten

Beachten Sie folgendes zum bestimmungsgemäßen Gebrauch von Softwareprodukten:

#### Vorsicht

Die Software darf nur für die im Katalog und in der technischen Beschreibung vorgesehenen Einsatzfälle und nur in Verbindung mit von Siemens empfohlenen bzw. zugelassenen Software-Produkten, Fremdgeräten und -komponenten verwendet werden.

Bevor Sie mitgelieferte Beispielprogramme oder selbst erstellte Programme anwenden, stellen Sie sicher, dass in laufenden Anlagen keine Schäden an Personen oder Maschinen entstehen können.

#### Vor der Inbetriebnahme

Beachten Sie vor der Inbetriebnahme folgende Warnung:

#### Vorsicht

Vor der Inbetriebnahme sind die Hinweise in der entsprechenden aktuellen Dokumentation zu beachten. Die Bestelldaten hierfür entnehmen Sie bitte den Katalogen, oder wenden Sie sich an Ihre örtliche Siemens-Geschäftsstelle.

# Inhaltsverzeichnis

| Inhal | tsverzei                                | chnis                                                                                                    | 7                          |
|-------|-----------------------------------------|----------------------------------------------------------------------------------------------------|----------------------------|
| 1     | Einlei                                  | itung                                                                                                    | 9                          |
| 2     | Besch                                   | hreibung CP 1612                                                                                                    | 10                         |
| 3     | Instal                                  | lation der Hardware                                                                                                    | 12                         |
| 4     | Instal                                  | lation, Konfiguration und Deinstallation des Treibers                                                                                                    | 15                         |
|       | 4.1                                     | Überblick                                                                                                    | 15                         |
|       | 4.2<br>4.2.1<br>4.2.2<br>4.2.3<br>4.2.4 | Windows 2000<br>Installation<br>Treiber-Update<br>Änderung des Verbindungstyps (Connection Type)<br>Änderung der Ethernet (MAC)-Adresse                         | 17<br>17<br>18<br>19<br>20 |
|       | 4.2.5<br>4.3<br>4.3.1<br>4.3.2          | Deinstallation<br>Windows NT 4.0<br>Installation und Konfiguration<br>Deinstallation.                                                                           | 21<br>22<br>22<br>24       |
|       | 4.4<br>4.4.1<br>4.4.2<br>4.4.3<br>4.4.4 | Windows Me<br>Installation<br>Änderung des Verbindungstyps (Connection Type)<br>Änderung der Ethernet (MAC)-Adresse<br>Deinstallation                           | 25<br>25<br>26<br>27<br>28 |
|       | 4.5<br>4.5.1<br>4.5.2<br>4.5.3<br>4.5.4 | Windows 98/Windows 98 Second Edition<br>Installation<br>Änderung des Verbindungstyps (Connection Type)<br>Änderung der Ethernet (MAC)-Adresse<br>Deinstallation | 29<br>29<br>31<br>32<br>33 |
| 5     | Techr                                   | nische Daten                                                                                                    | 34                         |
| 6     | Maßn                                    | ahmen bei Installationsproblemen                                                                                                    | 35                         |
| 7     | Gloss                                   | sar                                                                                                    |                            |
| 8     | Wo Si                                   | ie Hilfe bekommen                                                                                                    |                            |
| 9     | Zertif                                  | ikate und Zulassungen                                                                                                    | 42                         |
|       | 9.1                                     | Hinweise zur CE-Kennzeichnung von SIMATIC NET-Produkten                                                                                                    | 42                         |
|       | 9.2                                     | FCC-Zulassung                                                                                                    | 43                         |
|       | 9.3                                     | UL- und CSA-Zulassung                                                                                                    | 43                         |
|       | Anha                                    | ng Software-Vertrag                                                                                                    | 44                         |

# 1 Einleitung

## SIMATIC NET PC-Software-Produkte

Vielen Dank, dass Sie sich für ein Kommunikationsprodukt von SIMATIC NET entschieden haben. Sie haben ein Produkt gekauft, das auf innovative Weise einen schnellen Zugang zu Automatisierungsgeräten mit einfacher Installation und Inbetriebnahme verbindet.

Der Kommunikationsprozessor CP 1612 ist für folgende SIMATIC NET Software-Produkte freigegeben:

- SOFTNET S7 Industrial Ethernet
- SOFTNET PG Industrial Ethernet

## **Zweck dieses Dokuments**

Dieses Dokument informiert Sie über die Eigenschaften des CP 1612. Außerdem wird beschrieben, wie Sie den SIMATIC NET Kommunikationsprozessor CP 1612 in Ihren Rechner einbauen und wie Sie die zugehörigen Gerätetreiber installieren.

## Gültigkeitsbereich dieser Installationsanleitung

Diese Installationsanleitung bezieht sich auf die mitgelieferten Produkte, d. h. auf den CP 1612 (MLFB-Nr. 6GK1161-2AA00), die zugehörigen Gerätetreiber und das WOL-Kabel.

# 2 Beschreibung CP 1612

## Lieferumfang

Folgende Teile gehören zum Lieferumfang des CP 1612:

- Kommunikationsprozessor CP 1612
- CD-ROM mit Gerätetreibern für den CP 1612
- WOL-Kabel
- vorliegende Installationsanleitung

Überprüfen Sie bitte die Vollständigkeit der Lieferung. Setzen Sie sich andernfalls unverzüglich mit Ihrem Lieferant oder gegebenenfalls mit der örtlichen Siemens-Geschäftsstelle in Verbindung.

## Vorsicht

Wenn die Lieferung unvollständig ist, dürfen Sie die Baugruppe auf keinen Fall betreiben.

#### Hardware-Voraussetzungen

Der CP 1612 ist eine Netzwerkkarte für PGs/PCs. Sie benötigt für den Betrieb einen PCI-Steckplatz.

Für die Installation eines Treibers vom mitgelieferten Datenträger muss ein CD-ROM-Laufwerk zur Verfügung stehen.

## **Beschreibung**

Der CP 1612 verbindet einen Rechner mit einem Ethernet-Netzwerk, das der Spezifikation IEEE 802.3 bzw. 802.3u (Fast-Ethernet) entspricht. Außerdem ist der CP 1612 für die Verwendung in PC-Netzwerken geeignet.

Der CP 1612 erkennt automatisch die maximale Datenübertragungsrate und die Betriebsart (Halb-Duplex oder Voll-Duplex). Allerdings nur dann, wenn auch das Gerät, über das der Netzzugang erfolgt (Switch), die Funktionalität Autonegotiation unterstützt.

In einem Netzwerk mit TP-Kabeln der Kategorie 5 können Sie mit dem CP 1612 die Funktionen der Fast-Ethernet-Betriebsart 100Base-TX im Modus Halb-Duplex oder Voll-Duplex nutzen. Funktionen der Betriebsart 100Base-T4 und 100Base-FX sind nicht verfügbar.

Außerdem können Sie mit dem CP 1612 die 10 Mbit/s-Ethernet-Funktionen in den Betriebsarten Halb-Duplex und Voll-Duplex verwenden.

## LAN-Anschlüsse

Die Verbindung des CP 1612 mit dem LAN (Local Area Network) erfolgt über die Buchse an der Frontplatte des CP.

## Leuchtdiodenanzeige

Zur Anzeige der Baugruppenaktivität hat der CP 1612 an seiner Frontplatte drei Leuchtdioden:

| Leuchtdioden-<br>bezeichnung | Anzeige       | Bedeutung                                      |
|------------------------------|---------------|------------------------------------------------|
| Link/Act                     | leuchtet      | Fehlerlose Verbindung zum Netzwerk.            |
|                              | blinkt        | Netzwerkkarte sendet bzw. empfängt Da-<br>ten. |
| 100M                         | leuchtet      | Netzwerkkarte arbeitet mit 100 Mbit/s.         |
|                              | ausgeschaltet | Netzwerkkarte arbeitet mit 10 Mbit/s.          |
| Full                         | leuchtet      | Vollduplexbetrieb                              |
|                              | ausgeschaltet | Halbduplexbetrieb                              |

## 3 Installation der Hardware

## Elektrostatisch gefährdete Bauelemente

Auf dem CP 1612 befinden sich Bauelemente, die empfindlich gegen elektrostatische Entladungen sind.

#### Vorsicht

Bitte beachten Sie beim Einbau der Baugruppe die Maßnahmen gegen elektrostatische Aufladung.

## Einbau des CP 1612

Bitte lesen Sie vor Einbau der Baugruppe im Handbuch Ihres Rechners das entsprechende Kapitel ("Einbau von Baugruppen" o. ä.) ganz durch und beachten Sie die Anweisungen.

## Vorsicht

Das Öffnen des Rechners sowie das Stecken und Ziehen der Baugruppe ist nur im spannungslosen Zustand erlaubt.

## Vorgehensweise:

Um den CP 1612 in Ihren Rechner einzubauen, führen Sie folgende Schritte aus:

| Schritt | Beschreibung                                                                                                    |
|---------|----------------------------------------------------------------------------------------------------|
| 1       | Schalten Sie Ihren Rechner aus, ziehen Sie den Netzstecker und öffnen Sie das Rechnergehäuse wie im Handbuch Ihres Rechners beschrieben.                                                                                                    |
| 2       | Nehmen Sie den CP 1612 aus der Verpackung.                                                                                                    |
|         | Vorsicht                                                                                                    |
|         | Berühren Sie dabei nie die Anschlüsse und die elektronischen Bau-<br>elemente!                                                                                                    |
| 2       | Enternan Sie die Andeeluung en einem freien DCI Steelunlete (Clet) Ih                                                                                                    |
| 3       | res Rechners.                                                                                                    |
| 4       | Schließen Sie das WOL-Kabel an. Stecken Sie hierzu den einen Ste-<br>cker des WOL-Kabels auf die entsprechenden Kontaktstifte der<br>Netzwerkkarte und den anderen Stecker auf die Kontaktstifte des<br>Mainboards (die beiden Stecker des WOL-Kabels sind gleich). |
|         | Beachten Sie hierbei die Anweisungen im Handbuch ihres Rechners!                                                                                                    |
|         | Hinweis                                                                                                    |
|         | Hat Ihr Rechner keinen passenden WOL-Kabel-Anschluss auf dem<br>Mainboard, können Sie die Funktion "WOL" nicht nutzen. Verwenden<br>Sie in diesem Fall das WOL-Kabel bitte nicht.                                                                                   |
|         |                                                                                                    |
| 5       | Stecken Sie den CP 1612 in den vorgesehenen PCI-Steckplatz.                                                                                                    |
|         | Achtung                                                                                                    |
|         | Achten Sie darauf, dass der CP 1612 fest und gleichmäßig in der Auf-<br>nahmebuchse des Steckplatzes steckt.                                                                                                    |
| 6       | Sabliallan Sie das Dashnargahäuse wie im Handhush Ibres Dashnarg                                                                                                    |
| Ö       | beschrieben.                                                                                                    |
| 7       | Stecken Sie das LAN-Anschlusskabel in die entsprechende Buchse der CP 1612-Frontplatte.                                                                                                    |
| 8       | Verbinden Sie Ihren Rechner wieder mit dem Netz und schalten Sie ihn ein.                                                                                                    |

## Hinweis

Wenn Sie das WOL-Kabel mit Ihrem Mainboard nutzen können und montiert haben, stellen Sie sicher, dass die Funktion "WOL" im BIOS-Setup aktiv ist.

Dies können Sie gleich im Anschluss an die Installation der Hardware tun oder nach der Installation der Software.

## Überprüfen der Verbindung

Wenn alle Installationsschritte ordnungsgemäß durchgeführt wurden und sowohl Rechner als auch Switch bzw. Hub eingeschaltet sind, leuchtet die Anzeige "Link/Act".

Falls diese Leuchtdiode dunkel bleibt, überprüfen Sie bitte, ob der CP 1612 ordnungsgemäß im entsprechenden PCI-Steckplatz montiert ist.

## Hinweis

Möglicherweise müssen Sie nach dem Einschalten des Rechners einige Sekunden warten, bis der Boot-Vorgang abgeschlossen ist. Während dieses Zeitraums bleibt die Leuchtdiode "Link/Act" dunkel.

## 4 Installation, Konfiguration und Deinstallation des Treibers

## 4.1 Überblick

## Treiberauswahl

Verwenden Sie die Treiber auf der beiliegenden CD, falls Sie einen Betriebssystemstand verwenden, bei dem die Treiber für den CP 1612 noch nicht integriert sind.

## Unterstützte Betriebssysteme

Für die folgenden Betriebssysteme der Firma Microsoft stehen Gerätetreiber für den CP 1612 zur Verfügung:

- Windows 2000
  - Windows 2000 Professional Multilanguage mit Service-Pack 1 und 2
  - Windows 2000 Server Multilanguage mit Service-Pack 1 und 2
- Windows NT 4.0
  - Windows NT Workstation, Version 4.0 mit Service-Pack 6a
  - Windows NT Server, Version 4.0 mit Service-Pack 6a
- Windows Me
- Windows 98 / Windows 98 Second Edition

Informationen über Freigaben weiterer Service-Packs erhalten Sie von Ihrem Siemens-Ansprechpartner.

Die Installationsanleitung zum jeweiligen Betriebssystem finden Sie in den entsprechenden Unterpunkten dieses Kapitels.

## Hinweis

Während der Installation wird der Rechner abhängig vom Betriebssystem neu gestartet.

## Dies ist Bestandteil des Installationsvorgangs!

Nach einem Neustart des Rechners wird der Installationsvorgang automatisch an der vorgesehenen Stelle weiter ausgeführt. Sie brauchen sich lediglich an die Installationsschritte in dieser Beschreibung zu halten. Weitere Eingriffe sind nicht notwendig.

#### Bildschirmschoner

Bei Einsatz eines Bildschirmschoners ist zu beachten, dass die Bearbeitung CPU-Zeit kostet und damit zu Überlast des Systems führen kann.

Außerdem sind Bildschirmschoner bekannt, bei denen Hauptspeicheranteile nicht mehr freigegeben werden. Dadurch reduziert sich kontinuierlich der nutzbare Hauptspeicher.

#### **Benötigte Rechte**

Zur Installation unter Windows NT 4.0 und Windows 2000 benötigen Sie Administratorrechte.

## Virenscanner

Der Einsatz eines Virenscanners im laufenden Betrieb kann zur Störung von Hardware-Erweiterungen führen. Beim Betrieb von SOFTNET kann es deshalb zu einer Beeinträchtigung der Kommunikation kommen.

Wir empfehlen, Virentests nicht während des Betriebs eines SIMATIC NET PC-Software-Produkts auszuführen. Nach dem Virentest sollte der Rechner rückgesetzt werden, bevor Sie die Kommunikation erneut aktivieren.

#### Hinweis

Der dynamische Virenschutz über Gatekeeper-Mechanismen ist nicht möglich.

## 4.2 Windows 2000

## 4.2.1 Installation

## **Beschreibung**

Windows 2000 erkennt die Netzwerkkarte beim Hochfahren selbstständig und installiert den zugehörigen Treiber.

## Überprüfen Sie die Installation/Treiber-Update

Sollten Sie eine ältere Version von Windows 2000 besitzen, wird die Netzwerkkarte unter der Bezeichnung "Sundance ST201 basierter PCI-Fast Ethernet-Adapter" installiert.

Dies können Sie wie folgt überprüfen:

Öffnen Sie in der Systemsteuerung das Dialogfeld "Netzwerkadapter" (Start-Leiste Start → Einstellungen → Systemsteuerung → System → Register Hardware → Geräte-Manager → Netzwerkadapter).

Ist der CP 1612 unter dem Namen "Siemens CP1612" aufgeführt, ist kein Treiber-Update erforderlich.

Sollte jedoch der Eintrag "Sundance ST201…" erscheinen, befolgen Sie bitte die unten beschriebenen Schritte für das Treiber-Update.

## 4.2.2 Treiber-Update

Um den CP 1612-Treiber zu aktualisieren, legen Sie bitte die beigefügte Treiber-CD ins Laufwerk Ihres Rechners und führen folgende Schritte aus:

| Schritt | Beschreibung                                                                                                    |
|---------|----------------------------------------------------------------------------------------------------|
| 1       | Öffnen Sie mit einem Doppelklick das Eigenschaftsfenster der Netz-<br>werkkarte "Sundance ST201…" ( <b>Netzwerkadapter →</b> Netzwerkkarte<br><b>Sundance ST201… →</b> Dialogfeld <b>Eigenschaften Sundance ST201…</b> ). |
| 2       | Klicken Sie auf im Register "Treiber" "Treiber aktualisieren" (Dialogfeld <b>Eigenschaften Sundance ST201 →</b> Register <b>Treiber →</b> Schaltflä-<br>che <b>Treiber aktualisieren</b> ).                               |
|         | Reaktion:<br>Es öffnet sich der Assistent zum Aktualisieren von Gerätetreibern.                                                                                                    |
| 3       | Klicken Sie auf "Weiter".                                                                                                    |
|         | Reaktion:<br>Sie werden aufgefordert, einen Treiber auszuwählen.                                                                                                    |
| 4       | Aktivieren Sie die Option "Nach einem passenden Treiber für das Gerät suchen" und klicken Sie auf "Weiter".                                                                                                    |
|         | <b>Reaktion:</b><br>Sie werden aufgefordert, eine Angabe zum entsprechenden Laufwerk<br>zu machen.                                                                                                    |
| 5       | Aktivieren Sie die Option "CD-ROM-Laufwerk" und klicken Sie auf "Weiter".                                                                                                    |
|         | Reaktion:<br>Der Assistent hat einen Treiber gefunden.                                                                                                    |
| 6       | Klicken Sie auf "Weiter".                                                                                                    |
|         | <b>Reaktion:</b><br>Es erscheint ein Dialogfeld, in dem Sie gefragt werden, ob die Installa-<br>tion fortgesetzt werden soll, obwohl keine Signatur gefunden wurde.                                                       |
| 7       | Klicken Sie auf "Ja".                                                                                                    |
|         | Reaktion:<br>Sie werden aufgefordert, die Installation abzuschließen.                                                                                                    |
| 8       | Klicken Sie auf "Weiter".                                                                                                    |
|         | Reaktion:<br>Sie werden aufgefordert, die Installation fertig zu stellen.                                                                                                    |
| 9       | Klicken Sie auf "Fertig stellen".                                                                                                    |
|         | <b>Reaktion:</b><br>Der Treiber wird installiert; Sie kommen automatisch ins Eigenschafts-<br>fenster zurück.                                                                                                    |
| 10      | Klicken Sie auf "Schließen".                                                                                                    |

## 4.2.3 Änderung des Verbindungstyps (Connection Type)

## **Beschreibung**

Sie haben bei Windows 2000 die Möglichkeit, den Verbindungstyp (Connection Type) zu ändern. Wir empfehlen jedoch, die werkseitige Voreinstellung auf "Auto-Sense" zu belassen.

## Vorgehensweise

Um den Verbindungstyp zu ändern, führen Sie folgende Schritte aus:

| Schritt | Beschreibung                                                                                                    |
|---------|----------------------------------------------------------------------------------------------------|
| 1       | Öffnen Sie in der Systemsteuerung von Windows 2000 das Objekt<br>"System" (Start-Leiste <b>Start → Einstellungen → Systemsteuerung →</b><br><b>System</b> ).               |
| 2       | Klicken Sie im Register "Hardware" auf "Geräte-Manager".                                                                                                    |
| 3       | Öffnen Sie "Netzwerkadapter" und wählen Sie dort mit Doppelklick die Netzwerkkarte "Siemens CP1612" aus.                                                                   |
| 4       | Wählen Sie das Register "Erweiterte Einstellungen".                                                                                                    |
| 5       | Wählen Sie im Listenfeld die Eigenschaft "Connection Type" aus.                                                                                                    |
| 6       | Wählen Sie im Listenfeld mit der Überschrift "Wert" die von Ihnen ge-<br>wünschte Betriebsart (Datenübertragungsrate 10 bzw. 100 Mbit/s, Voll-<br>bzw. Halbduplexbetrieb). |
| 7       | Schließen Sie die Änderung mit "OK" ab.                                                                                                    |

## 4.2.4 Änderung der Ethernet (MAC)-Adresse

## Beschreibung

Jeder CP 1612 hat eine weitweit eindeutige Ethernet (MAC)-Adresse zugewiesen. Adresskonflikte in PC-Netzen werden damit in der Regel vermieden. Eine Ausnahme sind Baugruppen, deren Ethernet (MAC)-Adresse frei einstellbar ist (z. B. CP 443-1). Sind solche im Netz vertreten, kann der eher unwahrscheinliche Fall eintreten, dass eine frei eingestellte Ethernet (MAC)-Adresse einer Partnerbaugruppe dieselbe ist, wie die im CP 1612 voreingestellte Ethernet (MAC)-Adresse ändern. Fragen Nur in diesem Fall müssen Sie die Ethernet (MAC)-Adresse ändern. Fragen Sie hierzu Ihren Netzwerkadministrator.

## Vorgehensweise

Um die Ethernet (MAC)-Adresse zu ändern, führen Sie folgende Schritte aus:

| Schritt | Beschreibung                                                                                                    |
|---------|----------------------------------------------------------------------------------------------------|
| 1       | Öffnen Sie in der Systemsteuerung von Windows 2000 das Objekt<br>"System" (Start-Leiste <b>Start → Einstellungen → Systemsteuerung →</b><br><b>System</b> ).                                  |
| 2       | Klicken Sie im Register "Hardware" auf "Geräte-Manager".                                                                                                    |
| 3       | Öffnen Sie "Netzwerkadapter" und wählen Sie dort mit Doppelklick die Netzwerkkarte "Siemens CP1612" aus.                                                                                      |
| 4       | Wählen Sie das Register "Erweiterte Einstellungen".                                                                                                    |
| 5       | Wählen Sie in der Liste "Network Address" aus.                                                                                                    |
| 6       | Markieren Sie die Option vor dem Eingabefeld "Wert", und geben Sie<br>die gewünschte Netzwerkadresse in Form von sechs Hexadezimal-<br>zahlen (im Bereich von 00 bis FF) ins Eingabefeld ein. |
|         | Hinweis                                                                                                    |
|         | Achten Sie darauf, dass diese Adresse weltweit eindeutig ist!                                                                                                    |
|         |                                                                                                    |
| 7       | Schließen Sie die Änderung mit "OK" ab.                                                                                                    |

## 4.2.5 Deinstallation

Um den Treiber unter Windows 2000 zu deinstallieren, führen Sie folgende Schritte aus:

| Schritt | Beschreibung                                                                                                    |
|---------|----------------------------------------------------------------------------------------------------|
| 1       | Öffnen Sie in der Systemsteuerung von Windows 2000 das Objekt<br>"System" (Start-Leiste <b>Start → Einstellungen → Systemsteuerung →</b><br><b>System</b> ). |
| 2       | Wählen Sie das Register "Hardware".                                                                                                    |
| 3       | Klicken Sie im Dialogfeld "Geräte-Manager" auf die Schaltfläche "Ge-<br>räte-Manager".                                                                       |
| 4       | Öffnen Sie "Netzwerkadapter".                                                                                                    |
| 5       | Klicken Sie mit der rechten Maustaste auf die Netzwerkkarte "Sie-<br>mens CP1612" und wählen Sie aus dem Kontextmenü den Menüpunkt<br>"Entfernen" aus.       |
|         | Reaktion:<br>Das Dialogfenster "Entfernen des Geräts" erscheint.                                                                                             |
| 6       | Bestätigen Sie die Deinstallation mit "OK".                                                                                                    |
|         | Reaktion:<br>Die Netzwerkkarte wird nun deinstalliert.                                                                                                    |

## 4.3 Windows NT 4.0

## 4.3.1 Installation und Konfiguration

## **Beschreibung**

Im Verlauf der Installation haben Sie die Möglichkeit, Verbindungstyp (Connection Type), Ethernet (MAC)-Adresse und IP-Adresse zu ändern; es ist jedoch ratsam, keine Änderungen vorzunehmen, wenn dies nicht unbedingt erforderlich ist.

## Vorgehensweise

Um den Treiber unter Windows NT 4.0 zu installieren, legen Sie die beigefügte Treiber-CD ins Laufwerk ein und führen folgende Schritte aus:

| Schritt | Beschreibung                                                                                                    |
|---------|----------------------------------------------------------------------------------------------------|
| 1       | Öffnen Sie in der Systemsteuerung von Windows NT 4.0 das Objekt<br>"Netzwerk" (Start-Leiste <b>Start → Einstellungen → Systemsteuerung</b><br><b>→ Netzwerk</b> ). |
| 2       | Wählen Sie das Register "Netzwerkkarte" und klicken Sie auf "Hinzufü-<br>gen".                                                                                     |
| 3       | Klicken Sie auf die Schaltfläche "Diskette" und dann auf "OK".                                                                                                    |
|         | Reaktion:<br>Dialogfeld "OEM-Optionen auswählen" erscheint.                                                                                                    |

Fortsetzung der Schrittfolge auf der nächsten Seite

## Fortsetzung

| 4 | Wählen Sie "Siemens CP1612" aus und klicken Sie auf "OK".                                                                                                    |
|---|----------------------------------------------------------------------------------------------------|
|   | <b>Reaktion:</b><br>Es öffnet sich ein Dialogfeld, in dem Sie Verbindungstyp (Connection<br>Type) und Ethernet (MAC)-Adresse (Network Address) ändern können.                                                                                                    |
|   | Hinweis Verbindungstyp                                                                                                    |
|   | Sie können im Listenfeld "Wert" die gewünschte Betriebsart einstellen<br>(Datenübertragungsrate 10 bzw. 100 Mbit/s, Halb- bzw. Vollduplex-<br>betrieb). Wir empfehlen, die werkseitige Voreinstellung auf "Auto-<br>Sense" zu belassen.                                                                                                    |
|   |                                                                                                    |
|   | Hinweis Ethernet (MAC)-Adresse                                                                                                    |
|   | Jeder CP 1612 hat eine weitweit eindeutige Ethernet (MAC)-Adresse<br>zugewiesen. Adresskonflikte in PC-Netzen werden damit in der Regel<br>vermieden. Eine Ausnahme sind Baugruppen, deren Ethernet (MAC)-<br>Adresse frei einstellbar ist (z. B. CP 443-1). Sind solche im Netz ver-<br>treten, kann der eher unwahrscheinliche Fall eintreten, dass eine frei<br>eingestellte Ethernet (MAC)-Adresse einer Partnerbaugruppe dieselbe<br>ist, wie die im CP 1612 voreingestellte Ethernet (MAC)-Adresse ändern. Fra-<br>gen Sie hierzu Ihren Netzwerkadministrator. |
|   | Falls Sie die Ethernet (MAC)-Adresse ändern müssen, geben Sie die<br>gewünschte Adresse in Form von sechs Hexadezimalzahlen (im Be-<br>reich von 00 bis FF) ins Eingabefeld ein.<br>Achten Sie darauf, dass diese Adresse weltweit eindeutig ist!                                                                                                    |
|   |                                                                                                    |
| 5 | Klicken Sie auf "OK".<br><b>Reaktion:</b><br>Sie kommen automatisch in das Dialogfeld "Netzwerk" zurück.                                                                                                    |
| 6 | Klicken Sie auf "Schließen".                                                                                                    |
| - | Reaktion:                                                                                                    |
|   | Das Dialogfeld "Eigenschaften von Microsoft TCP/IP" erscheint.                                                                                                    |
| 7 | Wählen Sie im Listenfeld "Netzwerkkarte" "Siemens CP1612" aus (Re-<br>gister IP-Adresse → Listenfeld Netzwerkkarte → Eintrag Siemens<br>CP1612).                                                                                                    |
|   | <ul> <li>Bei der Vergabe der IP-Adresse haben Sie zwei Möglichkeiten:</li> <li>"IP-Adresse von einem DHCP-Server beziehen".</li> <li>IP-Adresse angeben"</li> </ul>                                                                                                    |
|   | Diese Konfiguration können Sie wählen, wenn Sie bereits eine<br>IP-Adresse besitzen. Für den Betrieb außerhalb des lokalen Netzes<br>geben Sie bitte eine IP-Adresse für das Standard-Gateway ein.                                                                                                    |
| 8 | Klicken Sie auf "OK".                                                                                                    |
|   | Reaktion:<br>Sie werden nun gefragt, ob Sie neu starten möchten.                                                                                                    |
| 9 | Bestätigen Sie mit "Ja".                                                                                                    |
|   | Reaktion:<br>Der Rechner bootet. Die Installation ist abgeschlossen                                                                                                    |

## 4.3.2 Deinstallation

Um den Treiber unter Windows NT 4.0 zu deinstallieren, führen Sie folgende Schritte aus:

| Schritt | Beschreibung                                                                                                    |
|---------|----------------------------------------------------------------------------------------------------|
| 1       | Öffnen Sie in der Systemsteuerung von Windows NT 4.0 das Objekt<br>"Netzwerk" (Start-Leiste Start → Einstellungen → Systemsteuerung<br>→ Netzwerk). |
| 2       | Wählen Sie das Register "Netzwerkkarte", markieren Sie die Netzwerk-<br>karte "Siemens CP1612" und klicken Sie auf "Entfernen".                     |
| 3       | Bestätigen Sie die Deinstallation im folgenden Dialogfenster mit "Ja".                                                                              |
|         | Reaktion:<br>Sie kommen automatisch in das Dialogfeld "Netzwerkkarte" zurück.                                                                       |
| 4       | Klicken Sie auf "Schließen".                                                                                                    |
|         | Reaktion:<br>Sie werden nun gefragt, ob Sie neu starten möchten.                                                                                    |
| 5       | Bestätigen Sie mit "Ja".                                                                                                    |
|         | Reaktion:                                                                                                    |
|         | Der Rechner bootet. Die Deinstallation ist abgeschlossen.                                                                                           |

## 4.4 Windows Me

## 4.4.1 Installation

## Vorgehensweise

Um den Treiber unter Windows Me zu installieren, legen Sie die beigefügte CD ins Laufwerk Ihres Rechners und führen Sie folgende Schritte aus:

| Schritt | Beschreibung                                                                                                    |
|---------|----------------------------------------------------------------------------------------------------|
| 1       | Booten Sie Ihren Rechner.                                                                                                    |
|         | Reaktion:                                                                                                    |
|         | Es erscheint ein Dialogfeld, in dem Sie wählen können, ob nach dem besten Treiber gesucht oder eine Liste der Treiber angezeigt werden soll. |
| 2       | Wählen Sie die Option "Automatisch nach dem besten Treiber suchen"<br>und klicken Sie auf "Weiter".                                          |
|         | Reaktion:                                                                                                    |
|         | Der Treiber wird installiert.                                                                                                    |
| 3       | Klicken Sie auf "Fertig stellen".                                                                                                    |
|         | Reaktion:                                                                                                    |
|         | Sie werden nun gefragt, ob Sie neu starten möchten.                                                                                          |
| 4       | Bestätigen Sie mit "Ja".                                                                                                    |
|         | Reaktion:                                                                                                    |
|         | Der Rechner bootet. Die Installation ist abgeschlossen.                                                                                      |

## 4.4.2 Änderung des Verbindungstyps (Connection Type)

## Beschreibung

Sie haben bei Windows Me die Möglichkeit, den Verbindungstyp (Connection Type), zu ändern. Wir empfehlen jedoch, die werkseitige Voreinstellung auf "AutoSense" zu belassen.

## Vorgehensweise

Um den Verbindungstyp (Connection Type) zu ändern, führen Sie folgende Schritte aus:

| Schritt | Beschreibung                                                                                                    |
|---------|----------------------------------------------------------------------------------------------------|
| 1       | Öffnen Sie in der Systemsteuerung von Windows Me das Objekt<br>"Netzwerk" (Start-Leiste Start → Einstellungen → Systemsteuerung<br>→ Netzwerk).                            |
| 2       | Markieren Sie im Listenfeld die Netzwerkkarte "Siemens CP1612" und klicken Sie auf "Eigenschaften".                                                                        |
| 3       | Wählen Sie das Register "Erweitert".                                                                                                    |
| 4       | Wählen Sie im Listenfeld die Eigenschaft "Connection Type" aus.                                                                                                    |
| 5       | Wählen Sie im Listenfeld mit der Überschrift "Wert" die von Ihnen ge-<br>wünschte Betriebsart (Datenübertragungsrate 10 bzw. 100 Mbit/s, Voll-<br>bzw. Halbduplexbetrieb). |
| 6       | Schließen Sie die Änderung mit "OK" ab.                                                                                                    |

## 4.4.3 Änderung der Ethernet (MAC)-Adresse

## Beschreibung

Jeder CP 1612 hat eine weitweit eindeutige Ethernet (MAC)-Adresse zugewiesen. Adresskonflikte in PC-Netzen werden damit in der Regel vermieden. Eine Ausnahme sind Baugruppen, deren Ethernet (MAC)-Adresse frei einstellbar ist (z. B. CP 443-1). Sind solche im Netz vertreten, kann der eher unwahrscheinliche Fall eintreten, dass eine frei eingestellte Ethernet (MAC)-Adresse einer Partnerbaugruppe dieselbe ist, wie die im CP 1612 voreingestellte Ethernet (MAC)-Adresse. **Nur in diesem Fall müssen Sie die Ethernet (MAC)-**Fragen Sie hierzu Ihren Netzwerkadministrator.

## Vorgehensweise

Um die Ethernet (MAC)-Adresse zu ändern, führen Sie folgende Schritte aus:

| Schritt | Beschreibung                                                                                                    |  |
|---------|----------------------------------------------------------------------------------------------------|--|
| 1       | Öffnen Sie in der Systemsteuerung von Windows NT 4.0 das Objekt<br>"Netzwerk" (Start-Leiste Start → Einstellungen → Systemsteuerung<br>→ Netzwerk).                                           |  |
| 2       | Markieren Sie im Listenfeld die Netzwerkkarte "Siemens CP1612" und klicken Sie auf "Eigenschaften".                                                                                           |  |
| 3       | Wählen Sie das Register "Erweitert".                                                                                                    |  |
| 4       | Wählen Sie in der Liste "Network Address" aus.                                                                                                    |  |
| 5       | Markieren Sie die Option vor dem Eingabefeld "Wert", und geben Sie<br>die gewünschte Netzwerkadresse in Form von sechs Hexadezimal-<br>zahlen (im Bereich von 00 bis FF) ins Eingabefeld ein. |  |
|         | Hinweis                                                                                                    |  |
|         | Achten Sie darauf, dass diese Adresse weltweit eindeutig ist!                                                                                                    |  |
|         |                                                                                                    |  |
| 6       | Schließen Sie die Änderung mit "OK" ab.                                                                                                    |  |

## 4.4.4 Deinstallation

Um den Treiber unter Windows Me zu deinstallieren, führen Sie folgende Schritte aus:

| Schritt | Beschreibung                                                                                                    |
|---------|----------------------------------------------------------------------------------------------------|
| 1       | Öffnen Sie in der Systemsteuerung von Windows 2000 das Objekt<br>"System" (Start-Leiste <b>Start → Einstellungen → Systemsteuerung →</b><br><b>System</b> ). |
| 2       | Wählen Sie das Register "Gerätemanager".                                                                                                    |
| 3       | Wählen Sie "Netzwerkkarten".                                                                                                    |
| 4       | Klicken Sie mit der rechten Maustaste auf die Netzwerkkarte "Sie-<br>mens CP1612", und wählen Sie aus dem Kontextmenü den Menüpunkt<br>"Entfernen" aus.      |
|         | Reaktion:<br>Das Dialogfenster "Entfernen des Geräts" erscheint.                                                                                             |
| 5       | Bestätigen Sie die Deinstallation mit "OK".                                                                                                    |
|         | Reaktion:<br>Sie werden nun gefragt, ob Sie neu starten möchten.                                                                                             |
| 6       | Bestätigen Sie mit "Ja".                                                                                                    |
|         | Reaktion:<br>Der Rechner bootet. Die Deinstallation ist abgeschlossen.                                                                                       |

## 4.5 Windows 98/Windows 98 Second Edition

## 4.5.1 Installation

## Vorgehensweise

Um den Treiber für Windows 98/Windows 98 Second Edition zu installieren, legen Sie die beigefügte Treiber-CD ins Laufwerk Ihres Rechners und führen Sie folgende Schritte aus:

| Schritt | Beschreibung                                                                                                    |
|---------|----------------------------------------------------------------------------------------------------|
| 1       | Booten Sie Ihren Rechner.                                                                                                    |
|         | Reaktion:                                                                                                    |
|         | Der Hardware-Assistent erscheint automatisch.                                                                                                    |
| 2       | Klicken Sie auf "Weiter".                                                                                                    |
|         | <b>Reaktion:</b><br>Es erscheint ein Dialogfeld, in dem Sie wählen können, ob nach dem besten Treiber gesucht oder eine Liste der Treiber angezeigt werden soll. |
| 3       | Wählen Sie die Option aus "Nach dem besten Treiber für das Gerät su-<br>chen" und klicken Sie auf "Weiter".                                                      |
|         | Reaktion:                                                                                                    |
|         | Sie werden aufgefordert, Angaben zum Laufwerk zu machen.                                                                                                    |
| 4       | Aktivieren Sie die Option "CD-ROM-Laufwerk", deaktivieren Sie alle anderen Optionen und klicken Sie auf "Weiter".                                                |
|         | Reaktion:                                                                                                    |
|         | Sie werden aufgefordert, einen Treiber auszuwählen.                                                                                                    |
| 5       | Wählen Sie den Treiber "Siemens CP1612" und klicken Sie auf "Wei-<br>ter".                                                                                       |
|         | Reaktion:                                                                                                    |
|         | Der Hardware-Assistent ist nun zur Installation bereit.                                                                                                    |

Fortsetzung der Schrittfolge auf der nächsten Seite

## Fortsetzung

| 6 | Klicken Sie auf "Weiter".<br><b>Reaktion:</b><br>Die Treiber-Installation beginnt.                                                                                                    |
|---|----------------------------------------------------------------------------------------------------|
|   | Hinweis                                                                                                    |
|   | Sie werden möglicherweise aufgefordert, die Windows 98-CD einzule-<br>gen. Entnehmen Sie in diesem Fall die Treiber-CD, und legen Sie die<br>Windows 98-CD ins CD-ROM-Laufwerk ein. Klicken Sie auf "OK"; die<br>Daten werden kopiert. |
|   | Reaktion                                                                                                    |
|   | Danach kommen Sie automatisch zum Hardware-Assistenten zurück.                                                                                                    |
| 7 | Klicken Sie auf "Fertig stellen".                                                                                                    |
|   | Reaktion:<br>Sie werden nun gefragt, ob Sie neu starten möchten.                                                                                                    |
| 8 | Bestätigen Sie mit "Ja".                                                                                                    |
|   | Reaktion:<br>Der Rechner bootet. Die Installation ist abgeschlossen.                                                                                                    |

## 4.5.2 Änderung des Verbindungstyps (Connection Type)

## Beschreibung

Sie haben bei Windows 98/Windows 98 Second Edition die Möglichkeit, den Verbindungstyp (Connection Type), zu ändern. Wir empfehlen jedoch, die werkseitige Voreinstellung auf "AutoSense" zu belassen.

## Vorgehensweise

Um den Verbindungstyp zu ändern, führen Sie folgende Schritte aus:

| Schritt | Beschreibung                                                                                                    |
|---------|----------------------------------------------------------------------------------------------------|
| 1       | Öffnen Sie in der Systemsteuerung von Windows 98/Windows 98 Se-<br>cond Edition das Objekt "Netzwerk" (Start-Leiste Start →<br>Einstellungen → Systemsteuerung → Netzwerk). |
| 2       | Markieren Sie im Listenfeld die Netzwerkkarte "Siemens CP1612" und klicken Sie auf "Eigenschaften".                                                                         |
| 3       | Wählen Sie das Register "Erweitert".                                                                                                    |
| 4       | Wählen Sie im Listenfeld die Eigenschaft "Connection Type" aus.                                                                                                    |
| 5       | Wählen Sie im Listenfeld mit der Überschrift "Wert" die von Ihnen ge-<br>wünschte Betriebsart (Datenübertragungsrate 10 bzw. 100 Mbit/s, Voll-<br>bzw. Halbduplexbetrieb).  |
| 6       | Schließen Sie die Änderung mit "OK" ab.                                                                                                    |

## 4.5.3 Änderung der Ethernet (MAC)-Adresse

## Beschreibung

Jeder CP 1612 hat eine weitweit eindeutige Ethernet (MAC)-Adresse zugewiesen. Adresskonflikte in PC-Netzen werden damit in der Regel vermieden. Eine Ausnahme sind Baugruppen, deren Ethernet (MAC)-Adresse frei einstellbar ist (z. B. CP 443-1). Sind solche im Netz vertreten, kann der eher unwahrscheinliche Fall eintreten, dass eine frei eingestellte Ethernet (MAC)-Adresse einer Partnerbaugruppe dieselbe ist, wie die im CP 1612 voreingestellte Ethernet (MAC)-Adresse ändern. Fragen Nur in diesem Fall müssen Sie die Ethernet (MAC)-Adresse ändern. Fragen Sie hierzu Ihren Netzwerkadministrator.

## Vorgehensweise

Um die Ethernet (MAC)-Adresse zu ändern, führen Sie folgende Schritte aus:

| Schritt | Beschreibung                                                                                                    |  |
|---------|----------------------------------------------------------------------------------------------------|--|
| 1       | Öffnen Sie in der Systemsteuerung von Windows NT 4.0 das Objekt<br>"Netzwerk" (Start-Leiste Start → Einstellungen → Systemsteuerung<br>→ Netzwerk).                                           |  |
| 2       | Markieren Sie im Listenfeld die Netzwerkkarte "Siemens CP1612" und klicken Sie auf "Eigenschaften".                                                                                           |  |
| 3       | Wählen Sie das Register "Erweitert".                                                                                                    |  |
| 4       | Wählen Sie in der Liste "Network Address" aus.                                                                                                    |  |
| 5       | Markieren Sie die Option vor dem Eingabefeld "Wert", und geben Sie<br>die gewünschte Netzwerkadresse in Form von sechs Hexadezimal-<br>zahlen (im Bereich von 00 bis FF) ins Eingabefeld ein. |  |
|         | Hinweis                                                                                                    |  |
|         | Achten Sie darauf, dass diese Adresse weltweit eindeutig ist!                                                                                                    |  |
|         |                                                                                                    |  |
| 6       | Schließen Sie die Änderung mit "OK" ab.                                                                                                    |  |

## 4.5.4 Deinstallation

## Vorgehensweise

Um den Treiber unter Windows 98/Windows 98 Second Edition zu deinstallieren, führen Sie folgende Schritte aus:

| Schritt | Beschreibung                                                                                                    |
|---------|----------------------------------------------------------------------------------------------------|
| 1       | Öffnen Sie in der Systemsteuerung von Windows 2000 das Objekt<br>"System" (Start-Leiste <b>Start → Einstellungen → Systemsteuerung →</b><br><b>System</b> ). |
| 2       | Wählen Sie das Register "Gerätemanager".                                                                                                    |
| 3       | Öffnen Sie "Netzwerkkarten".                                                                                                    |
| 4       | Klicken Sie mit der rechten Maustaste auf die Netzwerkkarte "Sie-<br>mens CP1612" und wählen Sie aus dem Kontextmenü den Menüpunkt<br>"Entfernen" aus.       |
|         | Reaktion:                                                                                                    |
|         | Das Dialogfenster "Entfernen des Geräts" erscheint.                                                                                                    |
| 5       | Bestätigen Sie die Deinstallation mit "OK".                                                                                                    |
|         | Reaktion:<br>Sie werden nun gefragt, ob Sie neu starten möchten.                                                                                             |
| 6       | Bestätigen Sie mit "Ja".                                                                                                    |
|         | Reaktion:<br>Der Rechner bootet. Die Deinstallation ist abgeschlossen.                                                                                       |

# 5 Technische Daten

| Datenübertragung                                                                                                    |                                                                                                    |
|----------------------------------------------------------------------------------------------------|----------------------------------------------------------------------------------------------------|
| Übertragungsrate                                                                                                    | 10/100 Mbit/s                                                                                                    |
| Betriebsarten                                                                                                    | Voll-Duplex bei 10/100 Mbit/s<br>Halb-Duplex bei 10/100 Mbit/s                                                       |
| Netzwerkstandards                                                                                                    | Ethernet 100Base-TX<br>Ethernet 10Base-T                                                                             |
|                                                                                                    | Autonegotiation                                                                                                    |
| Schnittstellen                                                                                                    |                                                                                                    |
| Anschluss an Industrial Ethernet                                                                                                    | RJ-45-Anschluss                                                                                                    |
| Anschluss an Rechner                                                                                                    | PCI-Steckplatz                                                                                                    |
|                                                                                                    |                                                                                                    |
| Spannung                                                                                                    |                                                                                                    |
| <b>Spannung</b><br>Versorgungsspannung                                                                                                    | +5 V, +/-5 %, +12 V                                                                                                  |
| Spannung<br>Versorgungsspannung<br>Konstruktiver Aufbau                                                                                    | +5 V, +/-5 %, +12 V                                                                                                  |
| SpannungVersorgungsspannungKonstruktiver AufbauBaugruppenformat                                                                            | +5 V, +/-5 %, +12 V<br>Flachbaugruppe, kurzes PCI-Format                                                             |
| SpannungVersorgungsspannungKonstruktiver AufbauBaugruppenformatMaße (H x T) in mm                                                          | +5 V, +/-5 %, +12 V<br>Flachbaugruppe, kurzes PCI-Format<br>120 x 50                                                 |
| SpannungVersorgungsspannungKonstruktiver AufbauBaugruppenformatMaße (H x T) in mmPlatzbedarf                                               | +5 V, +/-5 %, +12 V<br>Flachbaugruppe, kurzes PCI-Format<br>120 x 50<br>PCI-Steckplatz kurz                          |
| SpannungVersorgungsspannungKonstruktiver AufbauBaugruppenformatMaße (H x T) in mmPlatzbedarfZulässige Umgebungsbedingung                   | +5 V, +/-5 %, +12 V<br>Flachbaugruppe, kurzes PCI-Format<br>120 x 50<br>PCI-Steckplatz kurz<br>gen                   |
| SpannungVersorgungsspannungKonstruktiver AufbauBaugruppenformatMaße (H x T) in mmPlatzbedarfZulässige UmgebungsbedingungBetriebstemperatur | +5 V, +/-5 %, +12 V<br>Flachbaugruppe, kurzes PCI-Format<br>120 x 50<br>PCI-Steckplatz kurz<br>gen<br>0 bis ~ +50 °C |

# 6 Maßnahmen bei Installationsproblemen

## Einleitung

In diesem Abschnitt finden Sie Hinweise auf mögliche Ursachen, wenn der installierte CP 1612 nicht in der gewünschten Weise funktionieren sollte.

## Hardware

Überprüfen Sie bitte folgende Punkte:

- Für die Verbindungen mit Fast Ethernet (100Mbit/s) müssen TP-Kabel der Kategorie 5 verwendet werden.
- Die verwendeten Hubs oder Switches müssen eingeschaltet sein und für 10Base-T bzw. 100Base-TX ausgelegt sein.
- Die Netzwerkkabel zu den Computern dürfen nicht in den Uplink-Port des Hubs eingesteckt werden. Dieser Port ist der Verbindung zu einem anderen Hub oder Switch vorbehalten.

## **Netzwerk-Konfiguration**

Überprüfen Sie bitte folgende Punkte:

- Zwei Computer dürfen nicht den gleichen Namen haben.
- Innerhalb eines Netzwerks müssen die MAC- und IP-Adressen eindeutig sein.

## Überprüfung der Installation

Führen Sie folgende Schritte durch, um zu überprüfen, ob Ihr CP 1612 ordnungsgemäß installiert wurde:

| Schritt | Beschreibung                                                                                                    |
|---------|----------------------------------------------------------------------------------------------------|
| 1       | Öffnen Sie in der Systemsteuerung das Objekt "System" (Start-Leiste Start → Einstellungen → Systemsteuerung → System), wählen Sie das Register "Hardware" und betätigen Sie die Schaltfläche "Gerätemanager".                                        |
| 2       | Doppelklicken Sie den Eintrag "Netzwerkadapter", falls dieser Eintrag noch nicht expandiert ist.                                                                                                    |
| 3       | Falls kein Eintrag für den CP 1612 vorhanden sein sollte, wurde der CP 1612 nicht korrekt installiert.                                                                                                    |
|         | Führen Sie in diesem Fall die Installation erneut durch.                                                                                                    |
|         | Sollte der Zweig für den CP 1612 mit einem zusätzlichen Symbol ver-<br>sehen sein (gelbes Dreieck oder roter Punkt), doppelklicken Sie den<br>Eintrag für den CP 1612, um weitere Informationen über mögliche Ur-<br>sachen des Fehlers zu erhalten. |
# 7 Glossar

| 100BASE-FX                   | Zweiadriges Glasfaserkabel.                                                                                                    |
|------------------------------|----------------------------------------------------------------------------------------------------|
| 100BASE-T4                   | Vierpaariges verdrilltes Kupferkabel.                                                                                                    |
| 100BASE-TX                   | Zweipaariges verdrilltes Kupferkabel zur Datenübertragung.                                                                                                    |
| Autonegotiation              | Ein Gerät, das die Funktionalität Autonegotiation unterstützt, ermittelt<br>selbstständig die in der gegebenen Netzwerkumgebung maximal mög-<br>liche Datenübertragungsrate und die Betriebsart (Halb-Duplex oder<br>Voll-Duplex).                                                                                                    |
| Fast Ethernet                | Fast Ethernet ist im IEEE Standard 802.3u festgelegt und erweitert das 10 Mbit/s-Ethernet, um eine Datenübertragungsrate von 100 Mbit/s zu erreichen.                                                                                                    |
| Gate-Keeper-<br>Mechnanismus | Der Gate-Keeper-Mechnanismus ist eine Eigenschaft von Virenscan-<br>nern, welche zur Laufzeit jede Datei, die geschrieben oder gelesen<br>wird, auf Virensignaturen hin überprüft. Entnehmen Sie der Beschrei-<br>bung Ihres Virenscanners, wie diese Funktionalität abgeschaltet<br>werden kann.                                                                                                    |
| Halb-Duplexbetrieb           | Bei der Datenübertragung in der Betriebsart Halb-Duplex kann zu ei-<br>nem bestimmten Zeitpunkt ein Kommunikationsteilnehmer Daten<br>entweder nur senden oder nur empfangen. Das gleichzeitige Senden<br>und Empfangen von Daten ist nicht möglich.                                                                                                    |
| Voll-Duplexbetrieb           | Bei der Datenübertragung in der Betriebsart Voll-Duplex kann ein Kommunikationsteilnehmer gleichzeitig Daten senden und empfangen.                                                                                                    |
| WOL                          | Wake on LAN – Der Rechner befindet sich im sogenannten Soft-Off-<br>Status. Dies bedeutet, dass er nicht gänzlich vom Stromnetz getrennt<br>ist, sondern die Netzwerkkarte über das Netzteil noch mit Strom ver-<br>sorgt wird. Soll der Rechner eingeschaltet werden, schickt die<br>Management-Software entsprechende Daten an die MAC-Adresse des<br>Rechners; der Rechner wird daraufhin in Betrieb gesetzt. |

## 8 Wo Sie Hilfe bekommen

### Services

Folgende Services stehen zur Verfügung:

- Premium-Hotline (für Inhaber der SIMATIC Card)
- Basic Hotline (Technical Support)
- Autorisierungs-Hotline

### **Erreichbarkeit und Sprachen**

Der Service & Support vom Geschäftsbereich A&D (Automation and Drives) ist weltweit jederzeit erreichbar.

Die Sprachen sind generell Deutsch und Englisch, bei der Autorisierungs-Hotline wird zusätzlich Französisch, Italienisch und Spanisch gesprochen.

### Vorgehensweise

Wenn Sie die Premium- oder Basic-Hotline in Anspruch nehmen wollen gehen Sie wie folgt beschrieben vor:

- 1. Ermitteln Sie folgende Informationen:
  - Hersteller und Typ des Rechners
  - Betriebssystemversion
  - BIOS-Version
  - Weitere im PC gesteckte Baugruppen
  - Ausgabestand des CP/der Netzwerkkarte
  - Software-Version

Falls Sie die SIMATIC NET PC-Software-Produkte installiert haben, könne Sie die Version wie folgt ermitteln:

**Zum Beispiel** erhalten Sie bei der Version 6.0 Build 2420 den Eintrag "SIMATIC NET-PC-Software V6.0 Build 2420" (Startmenü > Systemsteuerung > Software > SIMATIC NET-PC-Software V6.0 Build ...). 2. Wenn Sie Inhaber der SIMATIC Card sind, rufen Sie bitte unter folgender Nummer an:

| Premium-Hotline                                                                                                    |                                                                                                    |  |  |
|----------------------------------------------------------------------------------------------------|----------------------------------------------------------------------------------------------------|--|--|
| Weltweit (Nürnberg)           an Werktagen           0:00 bis 24:00 Uhr (Ortszeit, GMT +1)           Telefon: +49 - (0) 911 - 895 - 7777           Fax: +49 - (0) 911 - 895 - 7001           E-Mail | schneller Rückruf,<br>garantiert innerhalb von max. 2 Stunden<br>(kostenpflichtig, nur mit SIMATIC Card) |  |  |

Wenn Sie keine SIMATIC Card haben, rufen Sie bitte bei einer der drei unten angegebenen Hotline-Stellen an, wo zur momentanen Uhrzeit gerade gearbeitet wird:

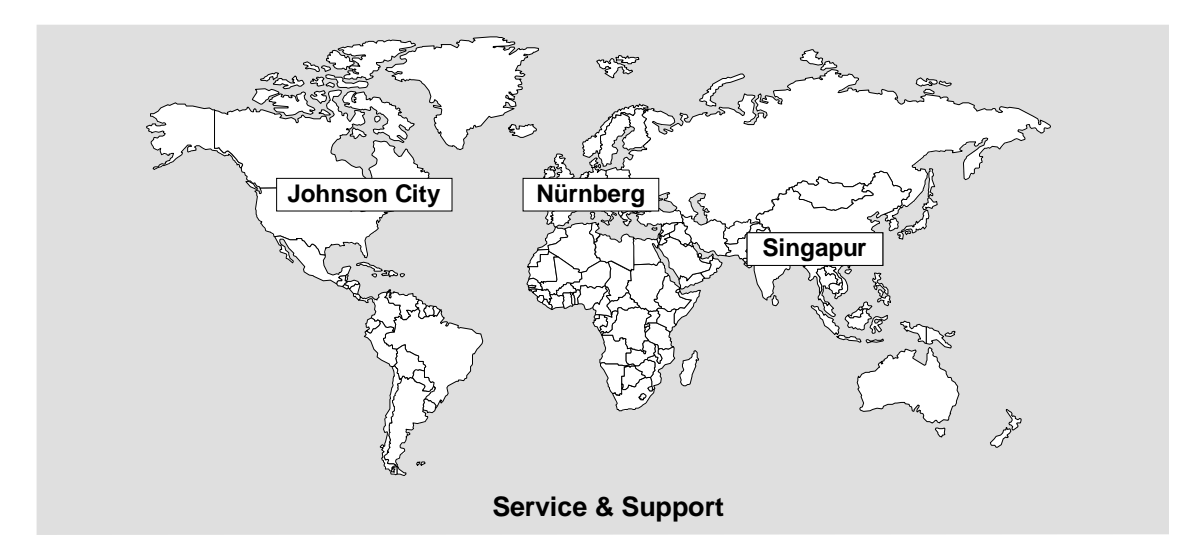

| Basic Hotline                                                                                                    | Autorisierungs-Hotline                                                                                                    |
|----------------------------------------------------------------------------------------------------|----------------------------------------------------------------------------------------------------|
| Europa und Afrika (Nürnberg)           Mo. bis Fr. 7:00 bis 17:00 Uhr (Ortszeit, GMT +1)           Telefon: +49 - (0) 180 - 5050 - 222           Fax: +49 - (0) 180 - 5050 - 223           E-Mail: techsupport@ad.siemens.de | Europa und Afrika (Nürnberg)           Mo. bis Fr. 7:00 bis 17:00 Uhr (Ortszeit, GMT +1)           Telefon:         +49 - (0) 911 - 895 - 7200           Fax:         +49 - (0) 911 - 895 - 7201           E-Mail:         authorization@nbgm.siemens.de |
| Amerika         (Johnson Ci           Mo. bis Fr. 8:00 bis 1           Telefon:         +1 - (0) 42           Fax:         +1 - (0) 42           E-Mail:         simatic.h                                                   | ity)<br>9:00 Uhr (Ortszeit, GMT -5)<br>23 - 262 - 2522<br>23 - 262 - 2231<br><u>otline@sea.siemens.com</u>                                                                                                    |
| Asien und Australie           Mo. bis Fr. 8:30 bis 1           Telefon:         +65 - (0) 7           Fax:         +65 - (0) 7           E-Mail:         simatic.h                                                           | <b>n</b> (Singapur)<br>7:30 Uhr (Ortszeit, GMT +8)<br>740 - 7000<br>740 - 7001<br><u>otline@sae.siemens.com.sg</u>                                                                                                    |

### Service & Support im Internet

Im World Wide Web finden Sie tagesaktuelle Informationen zum gesamten SIMATIC-Produktbereich, z. B. Antworten auf oft gestellte Fragen (FAQ), Tipps und Tricks, Software-Updates und Anwenderinformationen.

Neben diesen kostenlosen Informationen können Sie aus den kostenpflichtigen Bereichen direkt beziehen:

- Handbücher
- Software-Produkte
- Beispielanwendungsprogramme

Als Zahlungsmittel dient die SIMATIC CARD.

Die Nutzung erfolgt über das Internet: http://www.siemens.de/automation/service&support

Sie können Ihre Frage an den SIMATIC-Knowledge-Manager formulieren, der aus der Wissensdatenbank die passende Lösung herausfiltert.

Für Einsatzbereiche, die über keinen Online-Anschluss verfügen, steht ein Abzug des kostenfreien Informationsbereiches auf der CD "SIMATIC Customer Support Knowledge Base" zur Verfügung.

### **Training für SIMATIC NET**

Ansprechpartner für Kursanmeldungen:

Siemens AG Trainings-Center für Automatisierungs- und Antriebstechnik A&D PT 49 Kursbüro

Östliche Rheinbrückenstraße 50 76181 Karlsruhe

 Telefon:
 +49 - (0) 721 - 595 - 2917

 Fax:
 +49 - (0) 721 - 595 - 6087

 Internet:
 <u>http://www.sitrain.com</u>

### Ansprechpartner

Sollten Sie in den angegebenen Informationsquellen keine Antworten auf technische Fragen zur Nutzung der beschriebenen Software erhalten, wenden Sie sich bitte an Ihren Siemens-Ansprechpartner in den für Sie zuständigen Vertretungen oder Geschäftsstellen.

Die Adressen finden Sie an folgenden Stellen:

- Internet (http://www.siemens.de/simatic-net)
- Katalog IK PI

# 9 Zertifikate und Zulassungen

## 9.1 Hinweise zur CE-Kennzeichnung von SIMATIC NET-Produkten

### Produktbezeichnung

SIMATIC NET CP 1612 - 6GK1161-2AA00

### **EMV-Richtlinie**

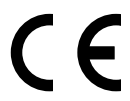

Das obige SIMATIC NET-Produkt erfüllt die Anforderungen folgender EG-Richtlinie:

Richtlinie 89/336/EWG "Elektromagnetische Verträglichkeit"

### Einsatzbereich

Das Produkt ist ausgelegt für den Einsatz in folgenden Bereichen:

| Einsatzbereich                                                         | Anforderungen an |                  |
|------------------------------------------------------------------------|------------------|------------------|
|                                                                        | Störaussendung   | Störfestigkeit   |
| Wohnbereich, Geschäfts- und<br>Gewerbebereich sowie Kleinbe-<br>triebe | EN 50081-1: 1992 | EN 50082-1: 1997 |
| Industriebereich                                                       | EN 50081-2: 1993 | EN 50082-2: 1995 |

### Aufbaurichtlinien beachten

Die Produkte erfüllen die Anforderungen, wenn Sie bei Installation und Betrieb die Aufbaurichtlinien und Sicherheitshinweise einhalten, die in folgender Dokumentation beschrieben ist:

- Handbuch SIMATIC NET Twisted Pair- und Fiber Optic Netze
- Handbuch SIMATIC NET Industrial Twisted Pair Netze

### Konformitätserklärung

Die EG-Konformitätserklärung wird gemäß den obengenannten EG-Richtlinien für die zuständigen Behörden zur Verfügung gehalten bei:

Siemens Aktiengesellschaft Bereich Automatisierungs- und Antriebstechnik Industrielle Kommunikation (A&D PT 2) Postfach 4848 D-90327 Nürnberg

### Maschinenrichtlinie

Das Produkt ist weiterhin eine Komponente nach Artikel 4(2) der EG-Maschinenrichtlinie 89/392/EWG.

Nach der Maschinenrichtlinie sind wir verpflichtet darauf hinzuweisen, dass das bezeichnete Produkt ausschließlich zum Einbau in eine Maschine bestimmt ist. Bevor das Endprodukt in Betrieb genommen wird, muss sichergestellt sein, dass es mit der Richtlinie 89/392/EWG konform ist.

## 9.2 FCC-Zulassung

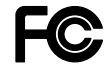

Das SIMATIC NET Produkt CP 1612 erfüllt die Anforderungen nach FCC Standard Part 15 Subpart B Class B im Bereich von 450 kHz bis 2 GHz.

## 9.3 UL- und CSA-Zulassung

Das SIMATIC NET Produkt CP 1612 verfügt über eine Zulassung nach Standard UL 1950 und nach Standard CSA C 22.2 Nr. 950.

# Allgemeine Bedingungen zur Überlassung von Software für Automatisierungs- und Antriebstechnik

### 1. Einfache Lizenz

- 1.1 Der Kunde erhält die in der Auftragsbestätigung/dem Softwareproduktschein genannten Softwareprodukte (nachfolgend "Software" genannt) auf dem dort genannten Datenträger. Die zu der Software dazugehörige Dokumentation ist getrennt zu erwerben, es sei denn, aus der Auftragsbestätigung ergibt sich, dass diese zusammen mit der Software geliefert wird.
- 1.2 Dem Kunden steht das zeitlich unbegrenzte und nicht ausschließliche Recht zu, die Software auf den in der Auftragsbestätigung genannten Geräten zu nutzen, wobei jede dem Kunden überlassene Software und - wenn dem Kunden eine Kopierlizenz eingeräumt ist - jede vom Kunden erstellte Vervielfältigung zeitgleich nur auf jeweils einem Gerät genutzt werden darf. Soweit der Kunde nicht lediglich eine Produktions- oder Runtime-Lizenz erhält, ist er zur Erstellung der kundenspezifischen Applikation berechtigt, die Software zeitweise auf der dafür geeigneten Hardware zu nutzen.
- 1.3 Wenn der Datenträger keinen gegenteiligen Vermerk enthält, darf der Kunde von jedem Exemplar der Software bis zu 3 Kopien anfertigen, die ausschließlich für Sicherungszwecke verwendet werden dürfen. Im übrigen darf der Kunde die Software nur vervielfältigen, wenn ihm Siemens vorher schriftlich eine Kopierlizenz eingeräumt hat.
- 1.4 Der Kunde darf die Software nicht ändern, nicht zurückentwickeln oder übersetzen und er darf keine Teile herauslösen. Der Kunde darf ferner alphanumerische Kennungen von den Datenträgern nicht entfernen und wird sie, soweit er zur Vervielfältigung berechtigt ist, bei dieser unverändert mit vervielfältigen. Die vorstehende Regelung gilt entsprechend für die gemäß Abschnitt 1.1 gelieferte Dokumentation.
- 1.5 Der Kunde ist berechtigt, das ihm gemäß diesem Abschnitt 1 eingeräumte Nutzungsrecht auf einen Dritten zu übertragen, vorausgesetzt er trifft mit dem Erwerber eine schriftliche Vereinbarung, die allen Bestimmungen dieses Abschnittes 1 entspricht. Der Kunde wird die Software jedoch nur zusammen mit dem in Abschnitt 1.2 genannten Gerät, für das er Nutzungsrechte erworben hat, Dritten zur Nutzung überlassen.

Dem Kunden ist bekannt, dass die Software und/oder die dazugehörige Dokumentation nach dem Deutschen Außenwirtschaftsgesetz - z. B. aufgrund ihrer Art oder ihres Verwendungszweckes - ausfuhrgenehmigungspflichtig sein können (siehe auch Hinweis in den Lieferscheinen oder Rechnungen). Der Kunde wird die jeweils erforderlichen Ausfuhrgenehmigungen in eigener Verantwortung erwirken und die Lieferungen nur nach Maßgabe dieser Genehmigung ausführen.

### 2. Kopierlizenz

- 2.1 Hat Siemens dem Kunden an einer Software eine Kopierlizenz eingeräumt, so erhält der Kunde eine schriftliche Bestätigung der Anzahl der Vervielfältigungen, die er von dem mit der Einfachen Lizenz, die die Voraussetzung für die Kopierlizenz darstellt, ausgelieferten Datenträger erstellen darf. Dem Kunden steht das zeitlich unbegrenzte, nicht ausschließliche und nicht übertragbare Recht zu, die in der Auftragsbestätigung genannte Anzahl an Vervielfältigungen herzustellen, die erstellten Vervielfältigungen gemäß Abschnitt 1 zu nutzen und Dritten zur Nutzung zu überlassen.
- 2.2 Der Kunde wird die ihm zusammen mit der Kopierlizenz übermittelten Anweisungen zur Vervielfältigung beachten. Der Kunde wird ferner über den Verbleib aller Vervielfältigungen Aufzeichnungen führen, die Siemens auf Wunsch einsehen kann.

### 3. Gewährleistung

- 3.1 Bei Fehlern der Datenträger ersetzt Siemens die fehlerhaften durch fehlerfreie Exemplare.
- 3.2 Im übrigen richtet sich die Gewährleistung für die Software nach der Gewährleistungsklasse, wobei zwischen Klasse A, B und C unterschieden wird. Die Einstufung ergibt sich aus der Auftragsbestätigung/dem Software-Produktschein oder den zum Zeitpunkt der Lieferung gültigen Katalogen und Produktbeschreibungen.

Als Fehler der Software gelten solche vom Kunden nachgewiesene, reproduzierbare Abweichungen von der dazugehörigen Dokumentation, die in dem jeweils letzten dem Kunden gelieferten Datenträger auftreten. 3.3 Bei Software der Gewährleistungsklasse A beseitigt Siemens Fehler durch Lieferung eines Datenträgers mit dem neuen Produktausgabestand (Update/Upgrade). Bis zur Lieferung eines neuen Produktausgabestandes stellt Siemens eine Zwischenlösung zur Umgehung des Fehlers bereit, wenn dies bei angemessenem Aufwand möglich ist und wenn der Kunde wegen des Fehlers unaufschiebbare Aufgaben nicht mehr bearbeiten kann.

Bei Software der Gewährleistungsklasse B ist Siemens verpflichtet, solche Fehlerkorrekturen oder umgehungen, die bei ihr vorhanden sind, auf Anforderung dem Kunden zu überlassen.

Bei Software der Gewährleistungsklasse C ist Siemens zur Fehlerbeseitigung nicht verpflichtet.

- 3.4 Hat Siemens dem Kunden eine Kopierlizenz eingeräumt, kann der Kunde von dem gemäß Abschnitt 3.3 überlassenen neuen Produktausgabestand eine der Kopierlizenz entsprechende Anzahl von Vervielfältigungen anfertigen. Im übrigen gilt Abschnitt 2 entsprechend.
- 3.5 Die Fehlerdiagnose und -beseitigung im Rahmen der Gewährleistung erfolgen nach Wahl von Siemens beim Kunden oder bei Siemens. Wenn zwischen dem Kunden und Siemens ein (Reparatur-/) Servicevertrag besteht, erfolgt die Fehlerdiagnose und -beseitigung nach Absprache mit dem Kunden auch am Aufstellungsort des Gerätes, auf dem die Software entsprechend Abschnitt 1.2 genutzt wird.

Siemens erhält vom Kunden die vom Kunden vorhandenen, zur Fehlerbeseitigung benötigten Unterlagen und Informationen. Wenn Siemens den Fehler beim Kunden beseitigt, stellt der Kunde unentgeltlich die benötigte Hard- und Software sowie die erforderlichen sonstigen Betriebszustände mit geeignetem Bedienungspersonal so zur Verfügung, dass die Arbeiten zügig durchgeführt werden können. Besteht (keine Reparatur) kein Service, ersetzt der Kunde Siemens die aufgrund der Entsendung zum Aufstellungsort entstehenden Reise- und Aufenthaltskosten.

- 3.6 Werden Fehler nicht innerhalb angemessener Frist entweder beseitigt oder in einer dem Kunden zumutbaren Weise umgangen, ist der Kunde berechtigt, Herabsetzung des Kaufpreises oder Rückgängigmachung des Vertrages zu verlangen.
- 3.7 Die Gewährleistungsfrist für jede Software beträgt 12 Monate. Die Frist beginnt mit der Lieferung des Datenträgers mit der Software gemäß Abschnitt 1.1 an den Kunden oder mit der Meldung der Versandbereitschaft. Für im Rahmen einer Kopierlizenz erstellte Vervielfältigungen gilt die Gewährleistungsfrist der Kopiervorlage (Einfache Lizenz).
- 3.8 Für eine Software, die der Kunde über eine von Siemens dafür vorgesehene Schnittstelle erweitert hat, leistet Siemens bis zur Schnittstelle Gewähr.
- 3.9 Weitergehende Gewährleistungsansprüche sind ausgeschlossen, soweit nicht z. B. wegen Vorsatzes, grober Fahrlässigkeit oder Fehlens zugesicherter Eigenschaften zwingend gehaftet wird.

### 4. Software-Pflegeservice

Für Einfache Lizenzen und Kopierlizenzen kann gegen gesonderten Auftrag ein Software-Pflegeservice mit automatischer Lieferung von Updates und Upgrades der Software vereinbart werden. Siemens stellt für die Dauer des Software-Pflegeservice-Vertrages sicher, dass die Software auf dem neuesten, freigegebenen Stand gehalten wird.

### 5. Preise

- 5.1 Siemens stellt zu ihren jeweils gültigen Listenpreisen gesondert in Rechnung:
  - Unterstützung bei der Inbetriebnahme der Software;
  - Unterstützung bei der Analyse und Beseitigung von Störungen, die durch unsachgemäße Handhabung oder durch sonstige, nicht in der Software liegende Umstände, entstanden sind.
- 5.2 Alle Preise sind zu zahlen unverzüglich nachdem Siemens die Lieferung oder Leistung erbracht hat und die Rechnung dem Kunden zugegangen ist.

### 6. Haftung

- 6.1 Kommt Siemens mit der Lieferung der bestellten Produkte oder mit der Erbringung anderer vereinbarter Leistungen in Verzug und macht der Auftraggeber glaubhaft, dass ihm dadurch ein Schaden entstanden ist, kann er pauschalierten Schadenersatz beanspruchen. Siemens hat Verzögerungen insbesondere wegen höherer Gewalt, z. B. Mobilmachung, Krieg, Aufruhr, oder ähnlicher Ereignisse wie z. B. Streik oder Aussperrung nicht zu vertreten. Der pauschalierte Schadenersatz beträgt für jede vollendete Woche der Verspätung 0,5 % des Preises für die verspätet gelieferten Produkte oder für die verspätet erbrachten Leistungen, insgesamt jedoch höchstens 5 % des Preises für den Teil der Leistungen verlangen, der wegen des Verzuges nicht in zweckdienlichen Betrieb genommen werden konnte.
- 6.2 Schadenersatzansprüche des Auftraggebers, die über die in Ziffer 6.1 genannten Grenzen hinausgehen, sind in allen Fällen verspäteter Lieferung oder Leistung, auch nach Ablauf einer Siemens gesetzten Nachfrist mit Ablehnungsandrohung, ausgeschlossen, soweit nicht in Fällen des Vorsatzes oder der groben Fahrlässigkeit zwingend gehaftet wird. Das Recht des Auftraggebers zum Rücktritt vom Vertrag bleibt unberührt.

- 6.3 Siemens haftet für einen von ihr zu vertretenden Personenschaden unbeschränkt und ersetzt bei einem von ihr zu vertretenden Sachschaden den Aufwand für die Wiederherstellung der Sachen bis zu einem Betrag von EUR 500.000,- je Schadenereignis. Bei Beschädigung von Datenträgermaterial umfasst die Ersatzpflicht nicht den Aufwand für die Wiederbeschaffung verlorener Daten und Informationen.
- 6.4 Weitergehende als die in diesem Vertrag ausdrücklich genannten Gewährleistungs- und Schadenersatzansprüche des Auftraggebers, gleich aus welchem Rechtsgrund, insbesondere Ansprüche wegen Betriebsunterbrechung, entgangenem Gewinn, Verlust von Informationen und Daten oder Mangelfolgeschäden sind ausgeschlossen, soweit nicht z. B. nach dem Produkthaftungsgesetz oder in Fällen des Vorsatzes, der groben Fahrlässigkeit, des Fehlens zugesicherter Eigenschaften oder wegen Verletzung wesentlicher Vertragspflichten zwingend gehaftet wird. Der Schadenersatz wegen Verletzung wesentlicher Vertragspflichten ist jedoch begrenzt auf den vertragstypischen, vorhersehbaren Schaden, soweit nicht Vorsatz oder grobe Fahrlässigkeit vorliegt.
- 6.5 Eine Änderung der Beweislast zum Nachteil des Auftraggebers ist mit den vorstehenden Regelungen in den Ziffern 6.2 bis 6.4 nicht verbunden.

### 7. Haftung von Siemens wegen der Verletzung von Schutzrechten Dritter

- 7.1 Macht ein Dritter Ansprüche wegen der Verletzung von gewerblichen Schutzrechten oder Urheberrechten (im folgenden: Schutzrechte) durch die von Siemens gelieferten Produkte gegenüber dem Auftraggeber geltend und wird die Nutzung der Produkte hierdurch beeinträchtigt oder untersagt, so wird Siemens nach ihrer Wahl und auf ihre Kosten entweder die Produkte so ändern oder ersetzen, dass sie das Schutzrecht nicht verletzen, aber im wesentlichen dennoch den vereinbarten Spezifikationen entsprechen oder den Auftraggeber von Lizenzgebühren für die Benutzung der Produkte gegenüber dem Dritten freistellen. Ist dies Siemens zu angemessenen Bedingungen nicht möglich, hat sie das Produkt gegen Erstattung der entrichteten Vergütung zurückzunehmen. Für die Nutzung des Produkts kann Siemens vom Auftraggeber angemessenen Wertersatz verlangen.
- 7.2 Voraussetzungen für die Haftung von Siemens nach Ziffer 7.1 sind, dass der Auftraggeber Siemens von Ansprüchen Dritter wegen einer Schutzrechtsverletzung unverzüglich schriftlich verständigt, die behauptete Verletzung nicht anerkennt und jegliche Auseinandersetzung, einschließlich etwaiger außergerichtlicher Regelungen, nur im Einvernehmen mit Siemens führt. Stellt der Auftraggeber die Nutzung des Produktes aus Schadensminderungs- oder sonstigen wichtigen Gründen ein, ist er verpflichtet, den Dritten darauf hinzuweisen, dass mit der Nutzungseinstellung ein Anerkenntnis der Schutzrechtsverletzung nicht verbunden ist.
- 7.3 Soweit der Auftraggeber selbst die Schutzrechtsverletzung zu vertreten hat, sind Ansprüche gegen Siemens nach Ziffer 7.1 ausgeschlossen. Gleiches gilt, soweit die Schutzrechtsverletzung auf speziellen Vorgaben des Auftraggebers beruht, durch eine von Siemens nicht vorhersehbare Anwendung oder dadurch verursacht wird, dass das Produkt vom Auftraggeber verändert oder zusammen mit nicht von Siemens gelieferten Produkten eingesetzt wird.
- 7.4 Weitergehende Ansprüche des Auftraggebers wegen einer Verletzung von Schutzrechten Dritter sind ausgeschlossen. Das Recht des Auftraggebers zum Rücktritt vom Vertrag und die Regelungen in den Ziffern 6.3 bis 6.5 bleiben jedoch unberührt.
- 8. Ausfuhrgenehmigungen, Nebenabreden, Übertragung vertraglicher Rechte und Pflichten, Gerichtsstand
- 8.1 Die Ausfuhr der Software einschließlich der dazugehörigen Daten und Unterlagen kann z. B. aufgrund ihrer Art oder ihres Verwendungszweckes der Genehmigungspflicht unterliegen (siehe auch Hinweise in den Lieferscheinen und Rechnungen).
- 8.2 Nebenabreden bedürfen der Schriftform. Siemens kann die Rechte und Pflichten aus diesem Vertrag auf einen Dritten übertragen. Die Übertragung wird nicht wirksam, wenn der Kunde innerhalb von 4 Wochen nach Erhalt einer entsprechenden Mitteilung schriftlich widerspricht; hierauf wird Siemens in der Mitteilung hinweisen.
- 8.3 Gerichtsstand ist, wenn der Kunde Vollkaufmann ist, der Sitz der Siemens-Zweigniederlassung.

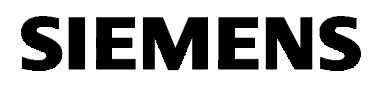

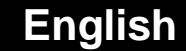

# SIMATIC NET

Installation Instructions

C79000-N8974-C002-01

Release 12/2001

## CP 1612

6GK1161-2AA00

This document contains information in English.

C79000-N8974-C002-01 © SIEMENS AG 2001 Subject to change

### **Classification of Safety-Related Notices**

This document contains notices which you should observe to ensure your own personal safety, as well as to protect the product and connected equipment. These notices are highlighted in the manual by a warning triangle and are marked as follows according to the level of danger:

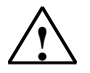

#### Danger

indicates that death or severe personal injury **will** result if proper precautions are not taken.

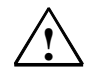

### Warning

indicates that death or severe personal injury **can** result if proper precautions are not taken.

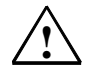

### Caution

with warning triangle indicates that minor personal injury can result if proper precautions are not taken.

### Caution

without warning triangle indicates that damage to property can result if proper precautions are not taken.

### Notice

indicates that an undesirable result or status can occur if the relevant notice is ignored.

#### Note

highlights important information on the product, using the product, or part of the documentation that is of particular importance and that will be of benefit to the user.

Copyright Siemens AG 2001, All rights reserved

The reproduction, transmission or use of this document or its contents is not permitted without express written authority. Offenders will be liable for damages. All rights, including rights created by patent grant or registration of a utility or design, are reserved.

Siemens AG Bereich Automatisierungs- und Antriebstechnik Geschäftsgebiet Industrie-Automatisierungssysteme Postfach 48 48, D-90327 Nürnberg

## Siemens Aktiengesellschaft 48

#### Disclaimer

We have checked the contents of this manual for agreement with the hardware and software described. Since deviations cannot be precluded entirely, we cannot guarantee full agreement. However, the data in this manual are reviewed regularly and any necessary corrections included in subsequent editions. Suggestions for improvement are welcomed.

C79000-N8974-C002-01 © Siemens AG 2001 Technical data subject to change.

Printed in the Federal Republic of Germany

### Trademarks

SIMATIC<sup>®</sup>, SIMATIC NET<sup>®</sup>, SINEC<sup>®</sup> and SIMATIC NET Networking for Industry<sup>®</sup> are registered trademarks of Siemens AG.

Third parties using for their own purposes any other names in this document which refer to trademarks might infringe upon the rights of the trademark owners.

### Safety Instructions Regarding your Product

Before you use the product described here, read the safety instructions below thoroughly.

### **Qualified Personnel**

Only qualified personnel should be allowed to install and work on this equipment. Qualified persons are defined as persons who are authorized to commission, to ground, and to tag circuits, equipment, and systems in accordance with established safety practices and standards.

### **Correct Usage of Hardware Products**

Please read the relevant Installation Instructions and adhere to the instructions regarding the correct usage of hardware products.

### **Correct Usage of Software Products**

Please note the following regarding the correct usage of software products:

#### Caution

This software may only be used for the applications described in the catalog or the technical description, and only in connection with devices or software products from other manufacturers which have been approved or recommended by Siemens.

Before you use the supplied sample programs or programs you have written yourself, make certain that no injury to persons nor damage to equipment can result in your plant or process.

### **Prior to Startup**

Before putting the product into operation, note the following warning:

#### Caution

Prior to startup you must observe the instructions in the relevant documentation. For ordering data of the documentation please refer to the catalogs or contact your local SIEMENS representative.

# Contents

| 1 | Introdu                                          | iction                                                                                                    | 53                         |
|---|--------------------------------------------------|----------------------------------------------------------------------------------------------------|----------------------------|
| 2 | Descri                                           | ption of the CP 1612                                                                                                    | 54                         |
| 3 | Installi                                         | ng the Software                                                                                                    | 56                         |
| 4 | Installi                                         | ng, Configuring, and Uninstalling the Driver                                                                                                | 59                         |
|   | 4.1                                              | Overview                                                                                                    | 59                         |
|   | 4.2<br>4.2.1<br>4.2.2<br>4.2.3<br>4.2.4<br>4.2.5 | Windows 2000<br>Installation<br>Driver Update<br>Changing the Connection Type<br>Changing the Ethernet (MAC) Address<br>Uninstalling        | 61<br>62<br>63<br>64<br>65 |
|   | 4.3<br>4.3.1<br>4.3.2                            | Windows NT 4.0<br>Installation and Configuration<br>Uninstalling                                                                            | 66<br>66<br>68             |
|   | 4.4<br>4.4.1<br>4.4.2<br>4.4.3<br>4.4.4          | Windows Me<br>Installation<br>Changing the Connection Type<br>Changing the Ethernet (MAC) Address<br>Uninstalling                           | 69<br>69<br>70<br>71<br>72 |
|   | 4.5<br>4.5.1<br>4.5.2<br>4.5.3<br>4.5.4          | Windows 98/Windows 98 Second Edition<br>Installation<br>Changing the Connection Type<br>Changing the Ethernet (MAC) Address<br>Uninstalling | 73<br>73<br>75<br>76<br>77 |
| 5 | Techni                                           | cal Specifications                                                                                                    | 78                         |
| 6 | Dealing                                          | g with Installation Problems                                                                                                    | 79                         |
| 7 | Glossa                                           | ıry                                                                                                    | 81                         |
| 8 | Where                                            | to Get Help                                                                                                    | 82                         |
| 9 | Certific                                         | cates and Approvals                                                                                                    | 86                         |
|   | 9.1                                              | Notes on the CE Mark of SIMATIC NET Products                                                                                                | 86                         |
|   | 9.2                                              | FCC Approval                                                                                                    | 87                         |
|   | 9.3                                              | UL and CSA Approval                                                                                                    | 87                         |
|   | Appen                                            | dix Software Agreement                                                                                                    | 88                         |

# 1 Introduction

### SIMATIC NET PC Software Products

Thank you for deciding to purchase a communication product from SIMATIC NET. You have bought an innovative product that combines fast access to automation systems with simple installation and commissioning.

The CP 1612 module has been released for the following SIMATIC NET software products:

- SOFTNET S7 Industrial Ethernet
- SOFTNET PG Industrial Ethernet

### **Purpose of this Document**

This document explains the properties of the CP 1612. It also describes how to install the SIMATIC NET CP 1612 communications processor in your computer along with the driver for the module.

### Validity of the Installation Instructions

These installation instructions relate to the supplied products; in other words, to the CP 1612 (MLFB no., 6GK1161-2AA00), the driver for the module, and the WOL cable.

# 2 Description of the CP 1612

### **Components of the Product**

The following components are supplied with the CP 1612:

- Communications processor CP 1612
- CD-ROM with drivers for the CP 1612
- WOL cable
- These Installation Instructions

Please check that the consignment you have received is complete. If it is not, please contact your supplier or your local Siemens office immediately.

### Caution

If the consignment is not complete, do not install or operate the module under any circumstances.

### **Hardware Requirements**

The CP 1612 is a network adapter for PGs/PCs. It requires a PCI slot.

To install a driver from the supplied CD, you must have a CD-ROM drive available.

### Description

The CP 1612 connects a computer with an Ethernet network complying with the specification IEEE 802.3 or 802.3u (Fast Ethernet). The CP 1612 is also suitable for use in PC networks.

The CP 1612 detects the maximum data transfer rate and the mode (half duplex or full duplex) automatically. This assumes that the connectivity device (switch) supports autonegotiation functionality.

In a network with category 5 TP cables, you can use the functions of Fast Ethernet 100Base-TX in the half or full duplex modes with the CP 1512. Functions of 100Base-T4 and 100Base-FX are not available.

You can also use the 10 Mbps Ethernet functions in the half-duplex and full-duplex modes with the CP 1612.

### LAN Attachment

The CP 1612 is connected to the LAN (Local Area Network) via the socket on the front panel of the CP.

### LEDs

To indicate module activity, the CP 1612 has three LEDs on its front panel:

| LED Name | Appearance | Meaning                                       |
|----------|------------|-----------------------------------------------|
| Link/Act | lit        | Problem-free connection to the network.       |
|          | flashing   | Network adapter is sending or receiving data. |
| 100M     | lit        | Network adapter operating at 100 Mbps.        |
|          | off        | Network adapter operating at 10 Mbps.         |
| Full     | lit        | Full-duplex mode                              |
|          | off        | Half-duplex mode                              |

# 3 Installing the Software

### **Electrostatic Discharge**

The CP 1612 includes components that are sensitive to electrostatic discharge.

### Caution

When installing the module, keep to the guidelines for avoiding electrostatic discharge.

### Installing the CP 1612

Before installing the module, please read the relevant chapter in the manual of your computer ("Installing Modules" or similar) thoroughly and follow the instructions there.

### Caution

Make sure that you turn the power supply off before opening the computer and before inserting or removing the module.

### Procedure

To install the CP 1612 in your computer, follow the steps outlined below:

| Step | Description                                                                                                    |
|------|----------------------------------------------------------------------------------------------------|
| 1    | Turn off your computer, remove the power cable and open the casing as described in the manual of your computer.                                                                                                    |
| 2    | Remove the CP 1612 from its packing.                                                                                                    |
|      | Caution                                                                                                    |
|      | Never touch the pins and electronic components!                                                                                                    |
| 3    | Remove the dummy panel of a free PCI slot on your computer.                                                                                                    |
| 4    | Connect the WOL cable by plugging one connector of the WOL cable<br>onto the contact pins on the network adapter and the other onto the<br>contact pins on the main board (the two connectors of the WOL cable<br>are identical). |
|      | Keep to the instructions in the manual of your computer!                                                                                                    |
|      | Note                                                                                                    |
|      | If your computer does not have a suitable WOL cable connector, you cannot use the "WOL" function. In this case, do not use the WOL cable.                                                                                         |
| 5    | Insert the CP 1612 in the selected PCI slot.                                                                                                    |
|      | Notice                                                                                                    |
|      | Make sure that the CP 1612 sits firmly and uniformly in the slot.                                                                                                    |
| 6    | Close the computer casing as described in the manual for your                                                                                                    |
| Ŭ    | computer.                                                                                                    |
| 7    | Insert the LAN connecting cable in the female connector on the front panel of the CP 1612.                                                                                                    |
| 8    | Reconnect the power to your computer and turn it on.                                                                                                    |

### Note

If you can use the WOL cable with your main board and you have installed it, make sure that the "WOL" function is activated in your BIOS setup.

You can do this immediately after installing the hardware or after installing the software.

### **Checking the Connection**

If the installation was correct and both the computer and the switch or hub are turned on, the "Link/Act" LED lights up.

If this LED remains off, check whether or not the CP 1612 is correctly installed in the PCI slot.

#### Note

You may have to wait for several seconds after turning on the computer before booting is completed. During this time, the "Link/Act" LED remains unlit.

## 4 Installing, Configuring, and Uninstalling the Driver

### 4.1 Overview

### **Selecting the Driver**

Use the drivers supplied on the accompanying CD if you use an operating system in which the drivers for the CP 1612 are not yet integrated.

### **Operating Systems Supported**

Drivers for the CP 1612 are available for the following operating systems from Microsoft:

- Windows 2000
  - Windows 2000 Professional Multilanguage with Service Pack 1 and 2
  - Windows 2000 Server Multilanguage with Service Pack 1 and 2
- Windows NT 4.0
  - Windows NT Workstation, Version 4.0 with Service Pack 6a
  - Windows NT Server, Version 4.0 with Service Pack 6a
- Windows Me
- Windows 98 / Windows 98 Second Edition

For information about the approvals of further service packs, contact your Siemens representative.

The subsections of this chapter contain the installation instructions for the various operating systems.

### Note

Depending on the operating system, the computer will be restarted during the installation.

### This is a normal part of the installation!

Following a restart on your computer, the installation will continue automatically with the next step. You only need to follow the installation instructions in this description. No further measures are necessary.

### **Screen Savers**

If you use a screen saver, remember that processing the saver costs CPU time and this can lead to the system being overloaded.

Some screen savers are known not to release memory resources again. This means that usable main memory is continually reduced.

### **Required Privileges**

To install under Windows NT 4.0 and Windows 2000, you require administrator privileges.

### **Virus Scanners**

Using a virus scanner during operation can cause problems with hardware expansions. When working with SOFTNET, this can therefore lead to a deterioration in communication.

We recommend that you do not run virus tests while operating a SIMATIC NET PC software product. After a virus test, you should reset your computer before you activate communication again.

#### Note

Dynamic virus protection using gatekeeper mechanisms is not possible.

## 4.2 Windows 2000

### 4.2.1 Installation

### Description

Windows 2000 detects the network adapter automatically during startup and installs the required driver.

### Checking the Installation/Driver Update

If you have an older version of Windows 2000, the network adapter is installed under the name "Sundance ST201 based PCI Fast Ethernet Adapter".

You can check this as follows:

Open the "Network Adapters" dialog box in the Control Panel (taskbar Start → Settings → Control Panel → System → Hardware tab → Device Manager → Network Adapters).

If the CP 1612 is listed under the name "Siemens CP1612", no driver update is necessary.

If the entry "Sundance ST201..." appears, follow the steps below to update the driver.

### 4.2.2 Driver Update

To update the CP 1612 driver, please insert the supplied driver CD in your drive and perform the following steps:

| Step | Description                                                                                                    |
|------|----------------------------------------------------------------------------------------------------|
| 1    | Double-click to open the properties dialog of the "Sundance ST201"<br>network adapter ( <b>Network Adapters → Sundance ST201 →</b><br><b>Properties Sundance ST201</b> dialog box). |
| 2    | In the "Drivers" tab, click on "Update Driver" ( <b>Properties Sundance ST201</b> dialog box → <b>Drivers</b> tab → <b>Update Driver</b> button).                                   |
|      | <b>Reaction</b><br>The wizard for updating drivers opens.                                                                                                    |
| 3    | Click "Next".                                                                                                    |
|      | Reaction<br>You are asked to select a driver.                                                                                                    |
| 4    | Select the option "Search for a suitable driver for my device" and click on "Next".                                                                                                 |
|      | <b>Reaction</b><br>You will be asked to provide information on the drive.                                                                                                    |
| 5    | Select the option "CD-ROM drive" and click on "Next".                                                                                                    |
|      | Reaction<br>The wizard finds a driver.                                                                                                    |
| 6    | Click "Next".                                                                                                    |
|      | <b>Reaction</b><br>A dialog opens in which you asked whether or not you want to continue<br>although no signature was found.                                                        |
| 7    | Click "Yes".                                                                                                    |
|      | <b>Reaction</b><br>You will be prompted to complete the installation.                                                                                                    |
| 8    | Click "Next".                                                                                                    |
|      | <b>Reaction</b><br>You will be prompted to finalize the installation.                                                                                                    |
| 9    | Click "Finish".                                                                                                    |
|      | Reaction<br>The driver is installed and you return automatically to the properties<br>window.                                                                                       |
| 10   | Click "Close".                                                                                                    |

### 4.2.3 Changing the Connection Type

### Description

In Windows 2000, you can change the connection type. We, however, recommend that you retain the factory default setting "AutoSense".

### Procedure

Follow the steps outlined below, to change the connection type:

| Step | Description                                                                                                    |
|------|----------------------------------------------------------------------------------------------------|
| 1    | Open "System" in the Control Panel of Windows 2000 (taskbar Start → Settings → Control Panel → System).                           |
| 2    | Click on "Device Manager" in the "Hardware" tab.                                                                                  |
| 3    | Open "Network Adapters" and double-click on the "Siemens CP1612" adapter.                                                         |
| 4    | Select the "Advanced" tab.                                                                                                    |
| 5    | Select the "Connection Type" property in the list box.                                                                            |
| 6    | In the list box with the title "Value", select the mode you require (data transmission rate 10 or 100 Mbps, full or half duplex). |
| 7    | Complete the changes with "OK".                                                                                                   |

## 4.2.4 Changing the Ethernet (MAC) Address

### Description

Every CP 1612 has an Ethernet (MAC) address that is unique worldwide. This generally avoids any address conflicts in PC networks. Modules whose Ethernet (MAC) address can be set freely by the user are an exception (for example, the CP 443-1). If such modules are used in the network, it is unlikely but conceivable that the freely selected Ethernet (MAC) address of a partner module is the same as the default Ethernet (MAC) address of the CP 1612. In this case only, you must change the Ethernet (MAC) address. If you are in doubt, ask your network administrator.

### Procedure

To change the Ethernet (MAC) address, follow the steps outlined below:

| Step | Description                                                                                                    |
|------|----------------------------------------------------------------------------------------------------|
| 1    | Open "System" in the Control Panel of Windows 2000 (taskbar Start → Settings → Control Panel → System).                                                                              |
| 2    | Click on "Device Manager" in the "Hardware" tab.                                                                                                    |
| 3    | Open "Network Adapters" and double-click on the "Siemens CP1612" adapter.                                                                                                    |
| 4    | Select the "Advanced" tab.                                                                                                    |
| 5    | Select "Network Address" in the list.                                                                                                    |
| 6    | Select the option button to the left of the "Value" input box and enter<br>the required network address in the form of six hexadecimal numbers<br>(range 00 to FF) in the input box. |
|      | Note                                                                                                    |
|      | Make sure that the address is unique worldwide!                                                                                                    |
|      |                                                                                                    |
| 7    | Complete the changes with "OK".                                                                                                    |

## 4.2.5 Uninstalling

To uninstall the driver under Windows 2000, follow the steps outlined below:

| Step | Description                                                                                              |
|------|----------------------------------------------------------------------------------------------------|
| 1    | Open "System" in the Control Panel of Windows 2000 (taskbar Start → Settings → Control Panel → System).  |
| 2    | Select the "Hardware" tab:                                                                               |
| 3    | Click the "Device Manager" button in the "Device Manager" dialog group.                                  |
| 4    | Open "Network Adapters".                                                                                 |
| 5    | Right-click on the "Siemens CP1612" network adapter and select "Remove" from the context-sensitive menu. |
|      | Reaction<br>The "Confirm Device Removal" dialog box opens.                                               |
| 6    | Confirm that you want to uninstall the adapter with "OK".                                                |
|      | Reaction<br>The network adapter will now be uninstalled.                                                 |

## 4.3 Windows NT 4.0

### 4.3.1 Installation and Configuration

### Description

During the installation, you can change the connection type, Ethernet (MAC) address, and IP address; it is, however, advisable to make no changes unless absolutely necessary.

### Procedure

To install the driver under Windows NT 4.0, please insert the supplied driver CD in your drive and perform the following steps:

| Step | Description                                                                                                 |
|------|----------------------------------------------------------------------------------------------------|
| 1    | Open "Network" in the Control Panel of Windows NT 4.0 (taskbar Start → Settings → Control Panel → Network). |
| 2    | Select the "Adapters" tab and click on "Add".                                                               |
| 3    | Click on the "Have Disk" button and then on "OK".<br>Reaction                                               |
|      | The "Select OEM Option" dialog box opens.                                                                   |

Steps continued on following page

### continued

| 4 | Select "Siemens CP1612" and click on "OK".                                                                                                    |
|---|----------------------------------------------------------------------------------------------------|
|   | <b>Reaction</b><br>A dialog box opens in which you can change the connection type and<br>the Ethernet (MAC) address (network address).                                                                                                    |
|   | Note on the Connection Type                                                                                                    |
|   | In the "Value" list box, you can select the mode you require (data transmission rate 10 or 100 Mbps, full or half duplex). We recommend that you retain the factory default setting "AutoSense".                                                                                                    |
|   |                                                                                                    |
|   | Note on the Ethernet (MAC) Address                                                                                                    |
|   | Every CP 1612 has an Ethernet (MAC) address that is unique<br>worldwide. This generally avoids any address conflicts in PC networks.<br>Modules whose Ethernet (MAC) address can be set freely by the user<br>are an exception (for example, the CP 443-1). If such modules are<br>used in the network, it is unlikely but conceivable that the freely<br>selected Ethernet (MAC) address of a partner module is the same as<br>the default Ethernet (MAC) address of the CP 1612. In this case only,<br>you must change the Ethernet (MAC) address. If you are in doubt,<br>ask your network administrator. |
|   | If you have to change the Ethernet (MAC) address, enter the required                                                                                                    |
|   | address in the form of six hexadecimal numbers (range 00 to FF) in the input box.                                                                                                    |
|   | Make sure that the address is unique worldwide!                                                                                                    |
|   |                                                                                                    |
| 5 | Click on "OK".                                                                                                    |
|   | You automatically return to the "Network" dialog box.                                                                                                    |
| 6 | Click "Close".                                                                                                    |
|   | Reaction                                                                                                    |
|   | The "Microsoft TCP/IP Properties" dialog box appears.                                                                                                    |
| 7 | Select "Siemens CP1612" in the "Adapter" list box ( <b>IP Address</b> tab → <b>Adapter</b> list box → entry <b>Siemens CP1612</b> ).                                                                                                    |
|   | There are two ways of assigning the IP address:                                                                                                    |
|   | <ul> <li>"Obtain an IP address from a DHCP server".</li> <li>"Specify an IP address"</li> </ul>                                                                                                    |
|   | You can select this configuration if you already have an IP address.<br>For operation outside the local area network, please specify an IP<br>address for the default gateway.                                                                                                    |
| 8 | Click on "OK".                                                                                                    |
|   | Reaction<br>You will now be asked whether or not you want to restart.                                                                                                    |
| 9 | Confirm with "Yes".                                                                                                    |
|   | Reaction                                                                                                    |
|   | The computer boots. The installation is completed.                                                                                                    |

## 4.3.2 Uninstalling

To uninstall the driver under Windows NT 4.0, follow the steps outlined below:

| Step | Description                                                                                                 |
|------|----------------------------------------------------------------------------------------------------|
| 1    | Open "Network" in the Control Panel of Windows NT 4.0 (taskbar Start → Settings → Control Panel → Network). |
| 2    | Open the "Adapters" tab, select the network adapter<br>"Siemens CP1612" and click on "Remove".              |
| 3    | Confirm that you want to uninstall the adapter in the next dialog box with "Yes".                           |
|      | Reaction                                                                                                    |
|      | You automatically return to the "Network Adapters" dialog box.                                              |
| 4    | Click "Close".                                                                                              |
|      | Reaction                                                                                                    |
|      | You will now be asked whether or not you want to restart.                                                   |
| 5    | Confirm with "Yes".                                                                                         |
|      | Reaction                                                                                                    |
|      | The computer boots. The driver is uninstalled.                                                              |

## 4.4 Windows Me

### 4.4.1 Installation

### Procedure

To install the driver under Windows Me, please insert the supplied driver CD in your drive and perform the following steps:

| Step | Description                                                                                                    |
|------|----------------------------------------------------------------------------------------------------|
| 1    | Boot your computer.                                                                                                |
|      | Reaction                                                                                                    |
|      | A dialog box opens in which you can select between searching for the best driver and displaying a list of drivers. |
| 2    | Select the option "Automatic search for a better driver" and click on "Next".                                      |
|      | Reaction                                                                                                    |
|      | The driver is installed.                                                                                           |
| 3    | Click "Finish".                                                                                                    |
|      | Reaction                                                                                                    |
|      | You will now be asked whether or not you want to restart.                                                          |
| 4    | Confirm with "Yes".                                                                                                |
|      | Reaction                                                                                                    |
|      | The computer boots. The installation is completed.                                                                 |

### 4.4.2 Changing the Connection Type

### Description

In Windows Me, you can change the connection type. We, however, recommend that you retain the factory default setting "AutoSense".

### Procedure

To change the connection type, follow the steps outlined below:

| Step | Description                                                                                                    |
|------|----------------------------------------------------------------------------------------------------|
| 1    | Open "Network" in the Control Panel of Windows Me (taskbar Start → Settings → Control Panel → Network).                           |
| 2    | Select the network adapter "Siemens CP1612" in the list box and click on "Properties".                                            |
| 3    | Select the "Advanced" tab.                                                                                                    |
| 4    | Select the "Connection Type" property in the list box.                                                                            |
| 5    | In the list box with the title "Value", select the mode you require (data transmission rate 10 or 100 Mbps, full or half duplex). |
| 6    | Complete the changes with "OK".                                                                                                   |

## 4.4.3 Changing the Ethernet (MAC) Address

### Description

Every CP 1612 has an Ethernet (MAC) address that is unique worldwide. This generally avoids any address conflicts in PC networks. Modules whose Ethernet (MAC) address can be set freely by the user are an exception (for example, the CP 443-1). If such modules are used in the network, it is unlikely but conceivable that the freely selected Ethernet (MAC) address of a partner module is the same as the default Ethernet (MAC) address of the CP 1612. In this case only, you must change the Ethernet (MAC) address. If you are in doubt, ask your network administrator.

### Procedure

To change the Ethernet (MAC) address, follow the steps outlined below:

| Step | Description                                                                                                    |
|------|----------------------------------------------------------------------------------------------------|
| 1    | Open "Network" in the Control Panel of Windows NT 4.0 (taskbar Start → Settings → Control Panel → Network).                                                                          |
| 2    | Select the network adapter "Siemens CP1612" in the list box and click on "Properties".                                                                                               |
| 3    | Select the "Advanced" tab.                                                                                                    |
| 4    | Select "Network Address" in the list.                                                                                                    |
| 5    | Select the option button to the left of the "Value" input box and enter<br>the required network address in the form of six hexadecimal numbers<br>(range 00 to FF) in the input box. |
|      | Note                                                                                                    |
|      | Make sure that the address is unique worldwide!                                                                                                    |
|      |                                                                                                    |
| 6    | Complete the changes with "OK".                                                                                                    |

## 4.4.4 Uninstalling

To uninstall the driver under Windows Me, follow the steps outlined below:

| Step | Description                                                                                              |
|------|----------------------------------------------------------------------------------------------------|
| 1    | Open "System" in the Control Panel of Windows 2000 (taskbar Start → Settings → Control Panel → System).  |
| 2    | Select the "Device Manager" tab".                                                                        |
| 3    | Select "Network Adapters".                                                                               |
| 4    | Right-click on the "Siemens CP1612" network adapter and select "Remove" from the context-sensitive menu. |
|      | Reaction<br>The "Confirm Device Removal" dialog box opens.                                               |
| 5    | Confirm that you want to uninstall the adapter with "OK".                                                |
|      | Reaction<br>You will now be asked whether or not you want to restart.                                    |
| 6    | Confirm with "Yes".                                                                                      |
|      | Reaction<br>The computer boots. The driver is uninstalled.                                               |
# 4.5 Windows 98/Windows 98 Second Edition

### 4.5.1 Installation

#### Procedure

To install the driver under Windows 98/Windows 98 Second Edition, please insert the supplied driver CD in your drive and perform the following steps:

| Step | Description                                                                                                    |  |  |
|------|----------------------------------------------------------------------------------------------------|--|--|
| 1    | Boot your computer.                                                                                                |  |  |
|      | Reaction                                                                                                    |  |  |
|      | The hardware wizard opens automatically.                                                                           |  |  |
| 2    | Click "Next".                                                                                                    |  |  |
|      | Reaction                                                                                                    |  |  |
|      | A dialog box opens in which you can select between searching for the best driver and displaying a list of drivers. |  |  |
| 3    | Select the option "Search for the best driver for your device" and click on "Next".                                |  |  |
|      | Reaction                                                                                                    |  |  |
|      | You will be asked to provide information on the drive.                                                             |  |  |
| 4    | Select the option "CD-ROM drive", deactivate all other options and click on "Next".                                |  |  |
|      | Reaction                                                                                                    |  |  |
|      | You are asked to select a driver.                                                                                  |  |  |
| 5    | Select the "Siemens CP1612" driver and click on "Next".                                                            |  |  |
|      | Reaction                                                                                                    |  |  |
|      | The hardware wizard is now ready for the installation.                                                             |  |  |

Steps continued on following page

#### continued

| 6 | Click "Next".<br>Reaction:<br>Installation of the driver begins.                                                                                                    |  |  |  |
|---|----------------------------------------------------------------------------------------------------|--|--|--|
|   | Note                                                                                                    |  |  |  |
|   | You may be prompted to insert the Windows 98 CD. In this case, remove the driver CD from your drive and insert the Windows 98 CD in the CD drive. Click on "OK" to start copying the data. |  |  |  |
|   |                                                                                                    |  |  |  |
|   | <b>Reaction</b><br>You then return automatically to the hardware wizard.                                                                                                    |  |  |  |
| 7 | Click "Finish".                                                                                                    |  |  |  |
|   | <b>Reaction</b><br>You will now be asked whether or not you want to restart.                                                                                                    |  |  |  |
| 8 | Confirm with "Yes".                                                                                                    |  |  |  |
|   | <b>Reaction</b><br>The computer boots. The installation is completed.                                                                                                    |  |  |  |

### 4.5.2 Changing the Connection Type

#### Description

In Windows 98/Windows 98 Second Edition, you can change the connection type. We, however, recommend that you retain the factory default setting "AutoSense".

#### Procedure

Follow the steps outlined below, to change the connection type:

| Step | Description                                                                                                    |  |  |
|------|----------------------------------------------------------------------------------------------------|--|--|
| 1    | Open "Network" in the Control Panel of Windows 98/Windows 98<br>Second Edition (taskbar <b>Start → Settings → Control Panel →</b><br><b>Network</b> ). |  |  |
| 2    | Select the network adapter "Siemens CP1612" in the list box and click on "Properties".                                                                 |  |  |
| 3    | Select the "Advanced" tab.                                                                                                    |  |  |
| 4    | Select the "Connection Type" property in the list box.                                                                                                 |  |  |
| 5    | In the list box with the title "Value", select the mode you require (data transmission rate 10 or 100 Mbps, full or half duplex).                      |  |  |
| 6    | Complete the changes with "OK".                                                                                                    |  |  |

## 4.5.3 Changing the Ethernet (MAC) Address

#### Description

Every CP 1612 has an Ethernet (MAC) address that is unique worldwide. This generally avoids any address conflicts in PC networks. Modules whose Ethernet (MAC) address can be set freely by the user are an exception (for example, the CP 443-1). If such modules are used in the network, it is unlikely but conceivable that the freely selected Ethernet (MAC) address of a partner module is the same as the default Ethernet (MAC) address of the CP 1612. In this case only, you must change the Ethernet (MAC) address. If you are in doubt, ask your network administrator.

#### Procedure

To change the Ethernet (MAC) address, follow the steps outlined below:

| Step | Description                                                                                                    |  |
|------|----------------------------------------------------------------------------------------------------|--|
| 1    | Open "Network" in the Control Panel of Windows NT 4.0 (taskbar Start → Settings → Control Panel → Network).                                                                          |  |
| 2    | Select the network adapter "Siemens CP1612" in the list box and click on "Properties".                                                                                               |  |
| 3    | Select the "Advanced" tab.                                                                                                    |  |
| 4    | Select "Network Address" in the list.                                                                                                    |  |
| 5    | Select the option button to the left of the "Value" input box and enter<br>the required network address in the form of six hexadecimal numbers<br>(range 00 to FF) in the input box. |  |
|      | Note                                                                                                    |  |
|      | Make sure that the address is unique worldwide!                                                                                                    |  |
| 6    | Complete the changes with "OK".                                                                                                    |  |

# 4.5.4 Uninstalling

#### Procedure

To uninstall the driver under Windows 98/Windows 98 Second Edition, follow the steps outlined below:

| Step | Description                                                                                              |  |  |
|------|----------------------------------------------------------------------------------------------------|--|--|
| 1    | Open "System" in the Control Panel of Windows 2000 (taskbar Start → Settings → Control Panel → System).  |  |  |
| 2    | Select the "Device Manager" tab".                                                                        |  |  |
| 3    | Open "Network Adapters".                                                                                 |  |  |
| 4    | Right-click on the "Siemens CP1612" network adapter and select "Remove" from the context-sensitive menu. |  |  |
|      | Reaction                                                                                                 |  |  |
|      | The "Confirm Device Removal" dialog box opens.                                                           |  |  |
| 5    | Confirm that you want to uninstall the adapter with "OK".                                                |  |  |
|      | <b>Reaction</b><br>You will now be asked whether or not you want to restart.                             |  |  |
| 6    | Confirm with "Yes".                                                                                      |  |  |
|      | Reaction                                                                                                 |  |  |
|      | The computer boots. The driver is uninstalled.                                                           |  |  |

# 5 Technical Specifications

| Data Transmission                      |                                                          |  |
|----------------------------------------|----------------------------------------------------------|--|
| Transmission rate                      | 10/100 Mbps                                              |  |
| Modes                                  | Full duplex at 10/100 Mbps<br>Half duplex at 10/100 Mbps |  |
| Network standards                      | Ethernet 100Base-TX<br>Ethernet 10Base-T                 |  |
|                                        | Autonegotiation                                          |  |
| Interfaces                             |                                                          |  |
| Attachment to Industrial Ethernet      | RJ-45 connector                                          |  |
| Attachment to computer                 | PCI slot                                                 |  |
| Voltage                                |                                                          |  |
| Power supply                           | +5 V, +/-5 %, +12 V                                      |  |
| Construction                           |                                                          |  |
| Module format                          | PC card, short PCI format                                |  |
| Dimensions (H x D) in mm               | 120 x 50                                                 |  |
| Slot requirement                       | PCI slot, short                                          |  |
| Permitted Ambient Conditions           |                                                          |  |
| Operating temperature                  | 0 to ~ +50 °C                                            |  |
| Transportation and storage temperature | -25 to ~ +55 °C                                          |  |

# 6 Dealing with Installation Problems

#### Introduction

This chapter explains some of the possible causes if the installed CP 1612 does not function as expected.

#### Hardware

Please check the following:

- For Fast Ethernet connections (100 Mbps), you must use category 5 TP cable.
- The hubs or switches must be turned on and be designed for 10Base-T or 100Base-TX.
- The network cables to the computers must not be plugged into the uplink port of the hub. This port is intended for the connection to another hub or switch.

#### **Network Configuration**

Please check the following:

- No two computers must have the same name.
- Within a network, the MAC and IP addresses must be unique.

### **Checking the Installation**

Follow the steps below to check whether or not your CP 1612 is installed correctly:

| Step | Description                                                                                                    |  |  |
|------|----------------------------------------------------------------------------------------------------|--|--|
| 1    | Open "System" in the Control Panel (taskbar Start → Settings → Control Panel → System), select the "Hardware" tab and click the "Device Manager" button.                                      |  |  |
| 2    | Double-click on the "Network Adapter" entry if this is not already expanded.                                                                                                    |  |  |
| 3    | If there is no entry for the CP 1612, the CP was not correctly installed.                                                                                                    |  |  |
|      | In this case, repeat the installation.                                                                                                    |  |  |
|      | If the branch of the CP 1612 has an additional icon (yellow triangle or red dot), double-click on the entry for the CP 1612 to display further information on possible causes of the problem. |  |  |

# 7 Glossary

| 100BASE-FX              | Two-strand glass fiber cable.                                                                                                    |
|-------------------------|----------------------------------------------------------------------------------------------------|
| 100BASE-T4              | Four-pair twisted copper cable.                                                                                                    |
| 100BASE-TX              | Two-pair twisted copper cable for data transmission.                                                                                                    |
| Autonegotiation         | A device that supports autonegotiation functionality automatically detects the maximum possible data transmission rate and the mode (half duplex or full duplex) in the network.                                                                                                    |
| Fast Ethernet           | Fast Ethernet is specified in the IEEE standard 802.3u and extends 10 Mbps Ethernet to achieve a data transmission rate of 100 Mbps.                                                                                                    |
| Full duplex mode        | In the full duplex mode, a node can send and receive data at the same time.                                                                                                    |
| Gatekeeper<br>mechanism | The gatekeeper mechanism is a function of virus scanners which<br>checks every file that is read or written during run time for virus<br>signatures. Refer to the description of your virus scanner to find out<br>how to deactivate this functionality.                                                                                            |
| Half duplex mode        | When operating in the half duplex mode, a node can either only send<br>or only receive data at any one time. It is not possible to send and<br>receive at the same time.                                                                                                    |
| WOL                     | Wake on LAN – The computer is in the soft off status. This means that it is not completely disconnected from the power supply and that the network adapter is supplied with current by the power supply unit. If the computer is turned on, the management software sends data to the MAC address of the computer; the computer is then started up. |

# 8 Where to Get Help

#### Services

The following services are available:

- Premium Hotline (for owners of the SIMATIC Card)
- Basic Hotline (technical support)
- Authorization Hotline

#### **Availability and Languages**

The Service & Support of A&D (Automation and Drives) is available worldwide and at all times.

The languages spoken are German and English. French, Italian, and Spanish are also spoken on the authorization hotline.

#### Procedure

If you require assistance from the Premium or Basic Hotline, follow the steps outlined below:

- 1. Have the following information ready:
  - Manufacturer and type of the computer
  - Operating system version
  - BIOS version
  - Other modules inserted in your PC
  - Version of the CP/network adapter
  - Software version

If you have installed SIMATIC NET PC software products, you can check the version as follows:

**For example** if you have version 6.0 build 2420, you will see the entry "SIMATIC NET PC Software V6.0 Build 1400" (Start > Control Panel > Software > SIMATIC NET PC Software V6.0 Build ...). 2. If you are in possession of the SIMATIC Card, please phone the following number:

| Premium Hotline                                                                                                    |                                                                                                    |  |  |
|----------------------------------------------------------------------------------------------------|----------------------------------------------------------------------------------------------------|--|--|
| Worldwide (Nuremberg)   Workdays   0:00 to 24:00 (local time, GMT +1)   Phone: +49 - (0) 911 - 895 - 7777   Fax: +49 - (0) 911 - 895 - 7001   E-mail: techsupport@ad.siemens.de | Fast callback,<br>guaranteed within a maximum of two<br>hours<br>(charged, only with the SIMATIC Card) |  |  |
|                                                                                                    |                                                                                                    |  |  |

If you do not have a SIMATIC Card, please phone one of the three hotline centers listed below that is on duty at the time of your call:

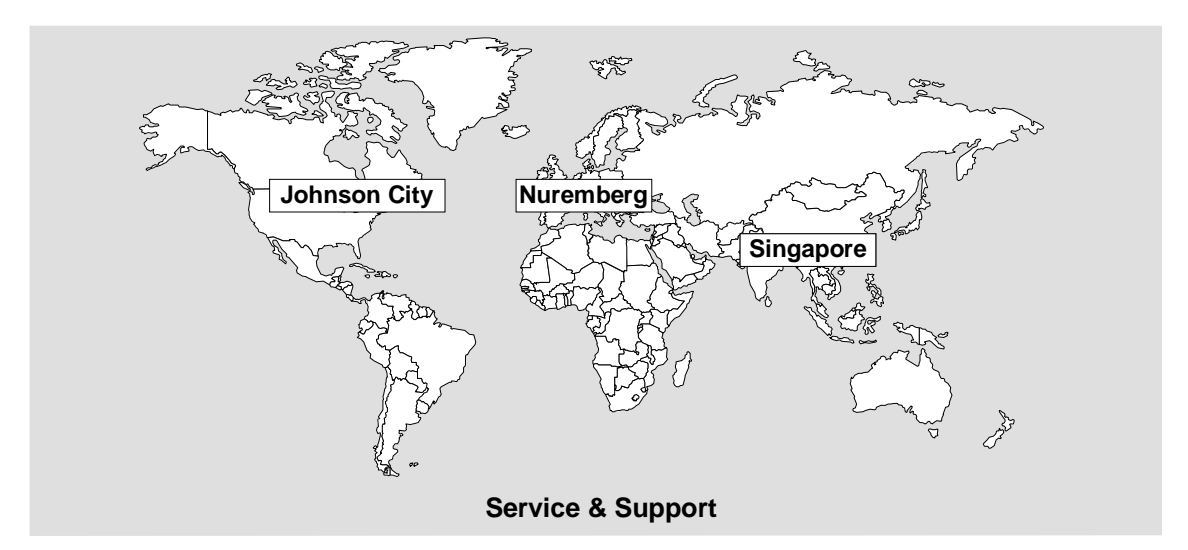

| Basic Hotline                                                                                                    | Authorization Hotline                                                                                                    |  |  |
|----------------------------------------------------------------------------------------------------|----------------------------------------------------------------------------------------------------|--|--|
| Europe and Africa (Nuremberg)   Mo. to Fr. 7:00 to 17:00 (local time, GMT +1)   Phone: +49 - (0) 180 - 5050 - 222   Fax: +49 - (0) 180 - 5050 - 223   E-mail: techsupport@ad.siemens.de | Europe and Africa (Nuremberg)   Mo. to Fr. 7:00 to 17:00 (local time, GMT +1)   Phone: +49 - (0) 911 - 895 - 7200   Fax: +49 - (0) 911 - 895 - 7201   E-mail: authorization@nbgm.siemens.de |  |  |
| America (Johnson City)   Mo. to Fr. 8:00 to 19:00 (local time, GMT -5)   Phone: +1 - (0) 423 - 262 - 2522   Fax: +1 - (0) 423 - 262 - 2231   E-mail: simatic.hotline@sea.siemens.com    |                                                                                                    |  |  |
| Asia and Australia (Singapore)   Mo. to Fr. 8:30 to 17:30 (local time, GMT +8)   Phone: +65 - (0) 740 - 7000   Fax: +65 - (0) 740 - 7001   E-mail: simatic.hotline@sae.siemens.com.sg   |                                                                                                    |  |  |

#### Service & Support on the Internet

On the World Wide Web, you will find the very latest information on the entire SIMATIC product range, for example, answers to frequently asked questions (FAQs), Tips and Tricks, software updates, and user information.

In addition to this free information, you can also obtain the following directly for a fee that will be charged to your account:

- Manuals
- Software products
- Sample application programs

These are charged to your SIMATIC CARD.

The Internet address is as follows: http://www.siemens.de/automation/service&support

You can also formulate a question for the SIMATIC Knowledge Manager that will find the solution in the knowledge database.

If you are working in an area without an online connection, part of the free information area is available on the CD "SIMATIC Customer Support Knowledge Base".

#### **Training for SIMATIC NET**

Who to Contact about Training Courses:

Siemens AG Trainings-Center für Automatisierungs- und Antriebstechnik A&D PT 49 Kursbüro

Östliche Rheinbrückenstraße 50 76181 Karlsruhe Germany

Phone: +49 - (0) 721 - 595 - 2917 Fax: +49 - (0) 721 - 595 - 6087 Internet: <u>http://www.sitrain.com</u>

#### Who to Contact

If you cannot find answers to technical questions on the software in the sources listed above, please contact your local Siemens office.

You will find the addresses in the following:

- On the Internet (<u>http://www.siemens.de/simatic-net</u>)
- In catalog IK PI

# 9 Certificates and Approvals

## 9.1 Notes on the CE Mark of SIMATIC NET Products

#### **Product Name:**

SIMATIC NET CP 1612 - 6GK1161-2AA00

#### **EMC** Directive

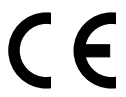

The SIMATIC NET product listed above meets the requirements of the following EU directive:

89/336/EEC "Electromagnetic Compatibility"

#### Area of Application

The product is designed for use in the following areas:

| Area of Application                   | Requirements      |                   |
|---------------------------------------|-------------------|-------------------|
|                                       | Noise emission    | Noise immunity    |
| Household, commercial, light industry | EN 50081-1 : 1992 | EN 50082-1 : 1997 |
| Industry                              | EN 50081-2 : 1993 | EN 50082-2 : 1995 |

#### **Installation Guidelines**

The product meets the requirements providing you adhere to the guidelines for installation and safety described in this Section "Notes on the CE Mark" and in the following documentation:

- SIMATIC NET, Triaxial Networks for Industrial Ethernet manual
- SIMATIC NET, Industrial Twisted Pair Networks manual

#### **Conformity Certificates**

The EU conformity certificates are available for the relevant authorities according to the EU directive and are kept at the following address:

Siemens Aktiengesellschaft Bereich Automatisierungs- und Antriebstechnik Industrielle Kommunikation (A&D PT 2) Postfach 4848 D-90327 Nürnberg Germany

#### **Directive on Machines**

The product remains a component in compliance with Article 4(2) of the EU directive on machines 89/392/EEC.

According to the directive on machines, we are obliged to point out that the product described is intended solely for installation in a machine. Before the final product can be put into operation, it must be tested to ensure that it conforms with the directive 89/392/EEC.

# 9.2 FCC Approval

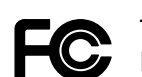

The SIMATIC NET product CP 1512 meets the requirements for compliance with FCC Standard Part 15 Subpart B Class B in the range of 450 kHz to 2 GHz.

## 9.3 UL and CSA Approval

The SIMATIC NET product CP 1512 is approved in compliance with the UL 1950 standard and CSA C 22.2 No. 950 standard.

# General Licence Conditions for Software Products for Automation and Drives

#### 1. One Off Licence

- 1.1 The Customer is supplied with the software products detailed in the Confirmation of Order/Software Product List (hereinafter referred to as "Software") on the data medium indicated therein. The Documentation relating to the Software must be purchased separately, unless the Confirmation of Order states that it shall be supplied together with the Software.
- 1.2 The Customer is granted the non-exclusive right to use the Software for an unlimited period of time on the Hardware indicated in the Confirmation of Order, although each Software supplied to the Customer and if the Customer has been granted a Copy Licence each copy made by the Customer shall only be used on one item of Hardware at one time. Provided that the Customer is not merely granted a production or run time licence, he shall be entitled to use the Software for a limited time on the appropriate hardware in order to generate a custom application.
- 1.3 Unless expressly prohibited on the data medium, the Customer shall be entitled to make up to three (3) copies of each item of Software, which shall be used exclusively for backup purposes. Otherwise, the Customer shall not be entitled to make copies of the Software unless Siemens has previously granted him a Copy Licence in writing.
- 1.4 The Customer shall not be entitled to modify, redevelop or translate the Software, nor may he extract individual parts. Furthermore, the Customer shall not be entitled to remove alphanumeric identifiers, trademarks or details of copyright from the date medium and, insofar as he is entitled to make copies of the Software, shall copy these details without alteration. The aforementioned regulation applies equally to the Documentation supplied in accordance with Clause 1.1.
- 1.5 The Customer shall be entitled to transfer the right to use the Software granted to him in accordance with Clause 1 to a third party, provided he makes a written agreement with the grantee in conformance with all the conditions contained in this Clause. The Customer shall, however, only grant to third parties the right to use the Software in conjunction with the Hardware specified in Clause 1.2 for which he has been granted the right to use.

The Customer is aware that - e. g. by virtue of its nature or application - the Software including the Documentation relating to it may be subject to an export approval in accordance with the German Foreign Trade and Payments Law (see also note on bill of delivery or invoice). The Customer shall assume responsibility for obtaining the necessary export approvals and shall make delivery only in accordance with the stipulations of such approval.

#### 2. Copy Licence

- 2.1 If Siemens has granted the Customer a copy licence to a Software, the Customer shall receive a written confirmation of the number of copies he is entitled to make of the data medium supplied with One Off Licence, which represents the precondition for the Copy Licence. The Customer is granted for an unlimited period of time the non-exclusive and non-transferable right to make the number of copies specified in the Confirmation of Order, use the copies in accordance with Clause 1 and grant the right to use these copies to third parties.
- 2.2 The Customer shall observe the instructions on copying that are delivered to him together with the Copy Licence. Furthermore, the Customer shall keep a record of the whereabouts of all the copies, which must be open for inspection by Siemens on request.

#### 3. Warranty

- 3.1 Siemens shall remedy defects in the data media by replacement.
- 3.2 Warranty shall be assumed for the Software in accordance with the warranty class. Software shall be divided into classes A, B and C. The classification can be determined from the Confirmation of Order/Software Product List or from the catalogues and product manuals current at the time of delivery. Such reproducible deviations from the relevant Documentation demonstrated by the Customer and appearing in the last data medium delivered to the Customer shall be deemed to be defects in the Software.
- 3.3 In the case of Software of warranty class A, Siemens shall remedy defects by delivery of a data medium with the new product release/version. Until such time as a new product release/version is delivered, Siemens shall provide an interim solution bypassing the defect, provided that it is feasible at reasonable cost and that the Customer can demonstrate that he is prevented from processing imperative jobs due to such defect. In the case of Software of warranty class B, Siemens shall be obliged to provide the Customer on request with such means of correcting or bypassing the defects as are available to Siemens.

In the case of Software of warranty class C, Siemens has no obligation to correct defects.

- 3.4 If Siemens has granted the Customer a Copy Licence, the Customer shall be entitled to make a number of copies corresponding to the Copy Licence of the new product release/version delivered in accordance with Clause 3.3. Clause 2 also applies accordingly.
- 3.5 The defect diagnosis and correction shall be made at Siemens' option either at the Customer's or at Siemens' premises. If a (repair-) service agreement exists between the Customer and Siemens, defect diagnosis and correction may also be carried out at the place where the Hardware, on which the Software is used in accordance with Clause 1.2, is installed.

The Customer shall provide Siemens with all the documents and information in his possession necessary for correcting the defect. If Siemens corrects the defect at the Customer's premises, the Customer shall provide Siemens, free of charge, with access to the relevant Hardware and Software and undertakes to provide the appropriate working conditions with suitable operating personnel to ensure that the work can be executed efficiently. If no (repair-) service agreement has been made, the Customer shall reimburse Siemens for any travelling and accommodation costs incurred by sending personnel to the place of installation.

- 3.6 If any defect cannot be corrected within a reasonable period of time or bypassed so as to be acceptable to the Customer, the Customer shall be entitled to demand a price reduction or to cancel the contract.
- 3.7 The warranty period for all Software shall be twelve (12) months from the date of delivery of the data medium with the Software in accordance with Clause 1.1 to the Customer or from the date of notification of readiness for dispatch. For copies made within the framework of a Copy Licence, the warranty period of the copy sample (One Off Licence) shall apply.
- 3.8 Siemens assumes warranty for Software extended by the Customer via an interface provided for this purpose by Siemens, but only up to such interface.
- 3.9 All other claims under warranty are hereby excluded, except where liability is binding on the grounds of intent, gross negligence or the absence of promised characteristics.

#### 4. Software Maintenance Service

For One Off Licences and Copy Licences, a Software Maintenance Service comprising automatic delivery of Updates and Upgrades can be agreed upon against separate order. Siemens shall then ensure for the duration of the Software Maintenance Service Contract that the Software is kept up-to-date with the newest official release.

#### 5. Payment

- 5.1 Siemens will invoice separately at the rates in force at the time for the following:
  - Support with the start-up of the Software;
  - Support with analysing and correcting defects due to improper use or any other circumstances not inherent in the Software.
- 5.2 Payment shall be effected immediately after delivery/completion of service and receipt of invoice.

#### 6. Liability

- 6.1 If the Supplier is responsible for a delay in delivery, the Purchaser who can establish credibly that he suffered a loss from such delay may claim agreed compensation of 0.5 % for every completed week of delay but in no event shall the aggregate of such compensation exceed a total of 5 % of the price of that part of the Supplies which, because of the delay, could not be put to the intended use.
- 6.2 Purchaser's claims for compensation which exceed the limits specified in para. 6.1. shall be excluded in all cases of delayed delivery even after expiry of an extension of time that may have been granted to the Supplier. This exclusion shall not apply where in cases of wilful misconduct or gross negligence there is a legally binding liability on the part of the Supplier. Purchaser's right to terminate the contract shall remain unaffected after the expiry of an extension granted to the Supplier that did not result in delivery.
- 6.3 Siemens shall be fully liable for death or personal injury arising from its negligence and shall be responsible for direct damage to property up to an amount of EUR 500.000,– per event where such damage is caused by Siemens' negligence. In the event of loss of or damage to data media, Siemens shall not be liable for the cost of restoring lost data.
- 6.4 Any further claims for damages from the Customer other than those expressly specified in this Contract, whatever the cause in law, in particular claims on the grounds of damages resulting from consultation, support with the introduction of the Software or as a result of software errors, are excluded insofar as liability is not binding, e. g. in the case of damage to items for private use or in cases of wilful misconduct, gross negligence, the absence of characteristics promised to the Customer or of the fundamental non-performance of contractual obligations. However, liability for damages arising from the fundamental non-performance of contractual obligations shall be limited to the foreseeable damage normally covered by a contract except in cases of wilful misconduct or gross negligence. This limitation does not imply a change in the burden of proof to the detriment of the Customer.
- 6.5 No change in the burden of proof to the detriment of the Purchaser is involved in the above stipulations as per para. 6.2 to 6.4.

#### 7. Industrial Property Rights and Copyright

- 7.1 If a third party, because of an infringement of an industrial property right or copyright (hereinafter called "Property Rights") by products furnished by the Supplier and used in conformity with the contract, asserts legitimate claims against the Purchaser, the Supplier shall be liable to the Purchaser as follows:
  - a) At his own option and expense, the Supplier shall either obtain a right to use the product, modify the product so as not to infringe the Property Rights or replace the product. If this is not possible to the Supplier on acceptable terms, he shall have to take back the product and refund the purchase price.
  - b) Supplier's aforesaid obligations shall exist only on condition that the Purchaser immediately notifies the Supplier in writing of the claims asserted by the third party, that he does not acknowledge an infringement and that all countermeasures and settlement negotiations are reserved to the Supplier. If the Purchaser stops using the product to reduce the damage or for other important reasons, he shall be obliged to make it clear to the third party that the suspended use does not mean acknowledgement of an infringement of Property Rights.
- 7.2 Claims of the Purchaser shall be excluded if he is responsible for an infringement of Property Rights.

- 7.3 Claims of the Purchaser shall also be excluded if the infringement of Property Rights was caused by specific demands of the Purchaser, by a use of the product not foreseeable by the Supplier or by the product being altered by the Purchaser or being used together with products not provided by the Supplier.
- 7.4 Further claims against the Supplier due to infringement of Industrial Property Rights and Copyright shall be excluded. However, Clauses 6.3 to 6.5 shall remain unaffected and so shall be Purchaser's right to terminate the contract.

#### 8. Export Approvals, Sub-Agreements, Assignment, Law

- 8.1 Export of the Software including the data and Documentation relating to it may be subject to approval e. g. by virtue of its nature or application (see also notes on bills of delivery and invoices).
- 8.2 Any sub-agreements must be made in writing. Siemens has the right to transfer its rights and obligations under this Contract to a third party, unless the Customer objects in writing within four (4) weeks from being notified of such intention. Siemens' notification shall include details of the Customer's right to object.
- 8.3 Except where precluded by statute, the place of jurisdiction shall be the domicile of Siemens head office and the governing law shall be the law of the Federal Republic of Germany.